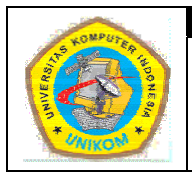

## DIKTAT MATA KULIAH SOFTWARE TERAPAN II BAB I KOMBINASI FUNGSI LOOKUP DENGAN FUNGSI STRING

# Kombinasi Fungsi Lookup dan String

Kombinasi fungsi LOOKUP dengan fungsi String (LEFT, MID dan RIGHT) dapat dilakukan jika Nilai Kunci yang ada pada Tabel kerja anda **tidak sama jumlah karakternya** dengan ketentuan (kondisi) pada tabel lookup.

Contoh berikut adalah kombinasi fungsi lookup dengan fungsi string.

|                                                    | A                                                   | В                                                                                      | С                                                                                           | D        | E            | F                                                                                                    | G             | Н       |                                                                               | J         | K      |   |
|----------------------------------------------------|-----------------------------------------------------|----------------------------------------------------------------------------------------|---------------------------------------------------------------------------------------------|----------|--------------|----------------------------------------------------------------------------------------------------|---------------|---------|-------------------------------------------------------------------------------|-----------|--------|---|
| 1                                                  | TABEL 1                                             | STATUS                                                                                 |                                                                                             | TABEL 2- | HARGA DAN BO | NUS                                                                                                    |               |         |                                                                               |           |        | Г |
| 2                                                  | KODE                                                | STATUS                                                                                 |                                                                                             | NOMOR    | NAMA         | HARGA                                                                                                    | BONUS         |         |                                                                               |           |        |   |
| 3                                                  | STATUS                                              | STATUS                                                                                 |                                                                                             | BARANG   | BARANG       | SATUAN                                                                                                    | POINT         |         |                                                                               |           |        |   |
| 4                                                  | A                                                   | Down L-A                                                                               |                                                                                             | 1330     | Body Silk    | 17000                                                                                                    | 7,5           |         |                                                                               |           |        |   |
| 5                                                  | В                                                   | Down L-B                                                                               |                                                                                             | 1409     | Body Scrub   | 24000                                                                                                    | 9,5           |         |                                                                               |           |        |   |
| 6                                                  | С                                                   | Down L-C                                                                               |                                                                                             | 1430     | Body Smooth  | 17500                                                                                                    | 8             |         |                                                                               |           |        |   |
| 7                                                  | D                                                   | Down L-D                                                                               |                                                                                             | 1474     | Hand Cream   | 15000                                                                                                    | 4,5           |         |                                                                               |           |        |   |
| 8                                                  |                                                     |                                                                                        |                                                                                             | 1531     | Body Safe    | 16000                                                                                                    | 6,5           |         |                                                                               |           |        |   |
| 9                                                  |                                                     |                                                                                        |                                                                                             | 1730     | Body Soft    | 20000                                                                                                    | 8,5           |         |                                                                               |           |        |   |
| 10                                                 |                                                     |                                                                                        |                                                                                             |          |              |                                                                                                    |               |         |                                                                               |           |        |   |
| 11                                                 |                                                     |                                                                                        |                                                                                             |          | LAPORAN PEN  | JUALAN DA                                                                                                    | AN BONUS DIST | RIBUTOR |                                                                               |           |        |   |
| 12                                                 |                                                     |                                                                                        |                                                                                             |          | P1           | . AYU CAN                                                                                                    | TIK SEKALI    |         |                                                                               |           |        |   |
| 13                                                 |                                                     |                                                                                        |                                                                                             |          |              |                                                                                                    |               |         |                                                                               |           |        |   |
| 14                                                 | NO                                                  | KODE                                                                                   | NAMA                                                                                        | STATUS   | IABATAN      | KODE                                                                                                    | NAMA          | BONUS   | VOLUME                                                                        | JUMLAH    | JUMLAH |   |
| 15                                                 |                                                     | JALLJ                                                                                  | SALES                                                                                       | 0        | JADATAN      | BARANG                                                                                                    | BARANG        | POINT   | TOLOME                                                                        | PENJUALAN | B.P    | L |
|                                                    | 1                                                   | B2102                                                                                  | ANDI                                                                                        |          | JADATAN      | BARANG<br>R-1530                                                                                                    | BARANG        | POINT   | 94                                                                            | PENJUALAN | B.P    |   |
| 16                                                 | 2                                                   | B2102<br>A4103                                                                         | ANDI<br>NINA                                                                                |          | JADATAN      | BARANG<br>R-1530<br>S-1430                                                                                           | BARANG        | POINT   | 94                                                                            | PENJUALAN | B.P    |   |
| 16<br>17                                           | 1<br>2<br>3                                         | B2102<br>A4103<br>A1104                                                                | SALES<br>ANDI<br>NINA<br>JOKO                                                               |          | JADATAN      | BARANG<br>R-1530<br>S-1430<br>R-1474                                                                                 | BARANG        | POINT   | 94<br>94<br>475                                                               | PENJUALAN | B.P    |   |
| 16<br>17<br>18                                     | 1<br>2<br>3<br>4                                    | B2102<br>A4103<br>A1104<br>B1105                                                       | SALES<br>ANDI<br>NINA<br>JOKO<br>WAHYU                                                      |          | JADATAN      | BARANG<br>R-1530<br>S-1430<br>R-1474<br>R-1330                                                                       | BARANG        | POINT   | 94<br>94<br>475<br>79                                                         | PENJUALAN | B.P    |   |
| 16<br>17<br>18<br>19                               | 1<br>2<br>3<br>4<br>5                               | B2102<br>A4103<br>A1104<br>B1105<br>C3106                                              | SALES<br>ANDI<br>NINA<br>JOKO<br>WAHYU<br>SUPRI                                             |          |              | BARANG<br>R-1530<br>S-1430<br>R-1474<br>R-1330<br>S-1409                                                             | BARANG        | POINT   | 94<br>94<br>475<br>79<br>3                                                    | PENJUALAN | B.P    |   |
| 16<br>17<br>18<br>19<br>20                         | 1<br>2<br>3<br>4<br>5<br>6                          | B2102<br>A4103<br>A1104<br>B1105<br>C3106<br>A2107                                     | SALES<br>ANDI<br>NINA<br>JOKO<br>WAHYU<br>SUPRI<br>AGUS                                     |          |              | BARANG<br>R-1530<br>S-1430<br>R-1474<br>R-1330<br>S-1409<br>T-1430                                                   | BARANG        | POINT   | 94<br>94<br>475<br>79<br>3<br>507                                             | PENJUALAN | B.P    |   |
| 16<br>17<br>18<br>19<br>20<br>21                   | 1<br>2<br>3<br>4<br>5<br>6<br>7                     | B2102<br>A4103<br>A1104<br>B1105<br>C3106<br>A2107<br>D3108                            | SALES<br>ANDI<br>NINA<br>JOKO<br>WAHYU<br>SUPRI<br>AGUS<br>JUNED                            |          |              | BARANG<br>R-1530<br>S-1430<br>R-1474<br>R-1330<br>S-1409<br>T-1430<br>T-1531                                         | BARANG        | POINT   | 94<br>94<br>475<br>79<br>3<br>507<br>59                                       | PENJUALAN | B.P    |   |
| 16<br>17<br>18<br>19<br>20<br>21<br>22             | 1<br>2<br>3<br>4<br>5<br>6<br>7<br>8                | B2102<br>A4103<br>A1104<br>B1105<br>C3106<br>A2107<br>D3108<br>C4109                   | SALES<br>ANDI<br>NINA<br>JOKO<br>WAHYU<br>SUPRI<br>AGUS<br>JUNED<br>MISBAH                  |          |              | BARANG<br>R-1530<br>S-1430<br>R-1474<br>R-1330<br>S-1409<br>T-1430<br>T-1430<br>T-1531<br>T-1474                     | BARANG        | POINT   | 94<br>94<br>8<br>475<br>79<br>3<br>507<br>59<br>109                           | PENJUALAN | B.P    |   |
| 16<br>17<br>18<br>19<br>20<br>21<br>22<br>23       | 1<br>2<br>3<br>4<br>5<br>6<br>7<br>8<br>9<br>9      | B2102<br>A4103<br>A1104<br>B1105<br>C3106<br>A2107<br>D3108<br>C4109<br>D2110          | SALES<br>ANDI<br>NINA<br>JOKO<br>WAHYU<br>SUPRI<br>AGUS<br>JUNED<br>MISBAH<br>GUGUN         |          |              | BARANG<br>R-1530<br>S-1430<br>R-1474<br>R-1330<br>S-1409<br>T-1430<br>T-1430<br>T-1531<br>T-1474<br>S-1430           | BARANG        | POINT   | 94<br>94<br>8<br>475<br>79<br>3<br>507<br>59<br>109<br>107                    | PENJUALAN | B.P    |   |
| 16<br>17<br>18<br>19<br>20<br>21<br>22<br>23<br>24 | 1<br>2<br>3<br>4<br>5<br>6<br>7<br>7<br>8<br>9<br>9 | B2102<br>A4103<br>A1104<br>B1105<br>C3106<br>A2107<br>D3108<br>C4109<br>D2110<br>B1110 | SALES<br>ANDI<br>NINA<br>JOKO<br>WAHYU<br>SUPRI<br>AGUS<br>JUNED<br>MISBAH<br>GUGUN<br>LINA |          |              | BARANG<br>R-1530<br>S-1430<br>R-1474<br>R-1330<br>S-1409<br>T-1430<br>T-1430<br>T-1531<br>T-1474<br>S-1430<br>T-1531 | BARANG        |         | 94<br>94<br>8<br>475<br>79<br>3<br>3<br>507<br>59<br>109<br>109<br>107<br>245 | PENJUALAN | B.P    |   |

Gambar 1.1 Contoh Kombinasi Lookup dan String

Ketentuan :

- a. STATUS, diperoleh dari karakter pertama KODE SALES diambil dari Tabel 1
- b. JABATAN, diisikan apabila karakter kedua dari KODE SALES adalah :
  - 1 maka Jabatannya adalah Gold
  - 2 maka Jabatannya adalah Senior 1
  - 3 maka Jabatannya adalah Senior 2
  - ➢ 4 maka Jabatannya adalah Distributor
- c. NAMA BARANG dan BONUS POINT, diambil 4 karakter dari kanan pada kolom KODE BARANG
- d. JUMLAH PENJUALAN yaitu Volume dikalikan Harga Satuan pada Tabel 2
- e. JUMLAH BP (BONUS POINT) yaitu Bonus Point dikalikan Volume

Penyelesaiannya :

a STATUS:

=VLOOKUP(LEFT(B15,1),TABEL1,2)

**b** JABATAN:

=IF(MID(B15,2,1)="1","Gold",IF(MID(B15,2,1)="2","Senior1",IF(MID(B15,2,1)= "3","Senior 2","Distributor")))

c NAMA BARANG :

=VLOOKUP(VALUE(RIGHT(F15;4));TABEL2;2;0)

d BONUS POINT :

=VLOOKUP(VALUE(RIGHT(F15;4));TABEL2;4;0)

e JUMLAH PENJUALAN :

=I15\*(VLOOKUP(VALUE(RIGHT(F15;4));TABEL2;3;0))

f JUMLAH B.P (BONUS POINT)

=H15\*I15

|                                                                      | A                                                     | в                                                                                                    | U U                                                                                                 | U                                                                                                    | E                                                                                                    | F                                                                                                    | 6                                                                                                    | Н                                                                                                    |                                                                       | J                                                                                                    | ĸ                                                                                                    |
|----------------------------------------------------------------------|-------------------------------------------------------|----------------------------------------------------------------------------------------------------|----------------------------------------------------------------------------------------------------|----------------------------------------------------------------------------------------------------|----------------------------------------------------------------------------------------------------|----------------------------------------------------------------------------------------------------|----------------------------------------------------------------------------------------------------|----------------------------------------------------------------------------------------------------|-----------------------------------------------------------------------|----------------------------------------------------------------------------------------------------|----------------------------------------------------------------------------------------------------|
| 1                                                                    | 1 TABEL 1-STATUS TABEL 2- HARGA DAN BONUS             |                                                                                                    |                                                                                                    |                                                                                                    |                                                                                                    |                                                                                                    |                                                                                                    |                                                                                                    |                                                                       |                                                                                                    |                                                                                                    |
| 2                                                                    | KODE                                                  | STATUS                                                                                                  |                                                                                                    | NOMOR                                                                                                    | NAMA                                                                                                    | HARGA                                                                                                    | BONUS                                                                                                    |                                                                                                    |                                                                       |                                                                                                    |                                                                                                    |
| 3                                                                    | STATUS                                                | STATUS                                                                                                  |                                                                                                    | BARANG                                                                                                    | BARANG                                                                                                    | SATUAN                                                                                                    | POINT                                                                                                    |                                                                                                    |                                                                       |                                                                                                    |                                                                                                    |
| 4                                                                    | A                                                     | Down L-A                                                                                                |                                                                                                    | 1330                                                                                                    | Body Silk                                                                                                    | 17000                                                                                                    | 7,5                                                                                                    |                                                                                                    |                                                                       |                                                                                                    |                                                                                                    |
| 5                                                                    | B                                                     | Down L-B                                                                                                |                                                                                                    | 1409                                                                                                    | Body Scrub                                                                                                    | 24000                                                                                                    | 9,5                                                                                                    |                                                                                                    |                                                                       |                                                                                                    |                                                                                                    |
| 6                                                                    | C                                                     | Down L-C                                                                                                |                                                                                                    | 1430                                                                                                    | Body Smooth                                                                                                    | 17500                                                                                                    | 8                                                                                                    |                                                                                                    |                                                                       |                                                                                                    |                                                                                                    |
| 7                                                                    | D                                                     | Down L-D                                                                                                |                                                                                                    | 1474                                                                                                    | Hand Cream                                                                                                    | 15000                                                                                                    | 4,5                                                                                                    |                                                                                                    |                                                                       |                                                                                                    |                                                                                                    |
| 8                                                                    |                                                       |                                                                                                    |                                                                                                    | 1530                                                                                                    | Body Safe                                                                                                    | 16000                                                                                                    | 6,5                                                                                                    |                                                                                                    |                                                                       |                                                                                                    |                                                                                                    |
| 9                                                                    |                                                       |                                                                                                    |                                                                                                    | 1730                                                                                                    | Body Soft                                                                                                    | 20000                                                                                                    | 8,5                                                                                                    |                                                                                                    |                                                                       |                                                                                                    |                                                                                                    |
| 10                                                                   |                                                       |                                                                                                    |                                                                                                    |                                                                                                    |                                                                                                    |                                                                                                    |                                                                                                    |                                                                                                    |                                                                       |                                                                                                    |                                                                                                    |
| 11                                                                   |                                                       |                                                                                                    |                                                                                                    |                                                                                                    | LAPORAN PEN                                                                                                    | JUALAN DA                                                                                                    | AN BONUS DIST                                                                                                    | RIBUTOR                                                                                                    |                                                                       |                                                                                                    |                                                                                                    |
| 12                                                                   |                                                       |                                                                                                    |                                                                                                    |                                                                                                    | Pl                                                                                                    | F. AYU CAN                                                                                                    | ITIK SEKALI                                                                                                    |                                                                                                    |                                                                       |                                                                                                    |                                                                                                    |
| 13                                                                   |                                                       |                                                                                                    |                                                                                                    |                                                                                                    |                                                                                                    |                                                                                                    |                                                                                                    |                                                                                                    |                                                                       |                                                                                                    |                                                                                                    |
|                                                                      |                                                       |                                                                                                    |                                                                                                    |                                                                                                    |                                                                                                    |                                                                                                    |                                                                                                    |                                                                                                    |                                                                       |                                                                                                    |                                                                                                    |
| 14                                                                   | NO                                                    | KODE<br>SALES                                                                                           | NAMA<br>SALES                                                                                       | STATUS                                                                                                    | JABATAN                                                                                                    | KODE<br>BARANG                                                                                                    | NAMA<br>BARANG                                                                                                    | BONUS                                                                                                    | VOLUME                                                                | JUMLAH<br>Penjijai an                                                                                                    | JUMLAH<br>B.P                                                                                            |
| 14                                                                   | <b>NO</b>                                             | KODE<br>SALES<br>B2102                                                                                  | NAMA<br>SALES<br>ANDI                                                                               | STATUS                                                                                                    | JABATAN<br>Senior 1                                                                                                    | KODE<br>BARANG<br>R-1530                                                                                                    | NAMA<br>BARANG<br>Body Safe                                                                                                    | BONUS<br>POINT<br>6,5                                                                                                    | VOLUME<br>94                                                          | JUMLAH<br>PENJUALAN<br>1504000                                                                                                | JUMLAH<br>B.P<br>611                                                                                     |
| 14<br>15<br>16                                                       | <b>NO</b><br>1<br>2                                   | KODE<br>SALES<br>B2102<br>A4103                                                                         | NAMA<br>SALES<br>ANDI<br>NINA                                                                       | STATUS<br>Down L-B<br>Down L-A                                                                                     | JABATAN<br>Senior 1<br>Distributor                                                                                                    | KODE<br>BARANG<br>R-1530<br>S-1430                                                                                           | NAMA<br>BARANG<br>Body Safe<br>Body Smooth                                                                                                    | BONUS<br>POINT<br>6,5<br>8                                                                                                    | <b>VOLUME</b><br>94<br>8                                              | JUMLAH<br>PENJUALAN<br>1504000<br>140000                                                                                      | JUMLAH<br>B.P<br>611<br>64                                                                               |
| 14<br>15<br>16<br>17                                                 | NO<br>1<br>2<br>3                                     | KODE<br>SALES<br>B2102<br>A4103<br>A1104                                                                | NAMA<br>SALES<br>ANDI<br>NINA<br>JOKO                                                               | STATUS<br>Down L-B<br>Down L-A<br>Down L-A                                                                         | JABATAN<br>Senior 1<br>Distributor<br>Gold                                                                                            | KODE<br>BARANG<br>R-1530<br>S-1430<br>R-1474                                                                                 | NAMA<br>BARANG<br>Body Safe<br>Body Smooth<br>Hand Cream                                                                                                  | BONUS<br>POINT<br>6,5<br>8<br>4,5                                                                                                    | VOLUME<br>94<br>8<br>475                                              | JUMLAH<br>PENJUALAN<br>1504000<br>140000<br>7125000                                                                           | JUMLAH<br>B.P<br>611<br>64<br>2137,5                                                                     |
| 14<br>15<br>16<br>17<br>18                                           | NO<br>1<br>2<br>3<br>4                                | KODE<br>SALES<br>B2102<br>A4103<br>A1104<br>B1105                                                       | NAMA<br>SALES<br>ANDI<br>NINA<br>JOKO<br>WAHYU                                                      | STATUS<br>Down L-B<br>Down L-A<br>Down L-A<br>Down L-B                                                             | JABATAN<br>Senior 1<br>Distributor<br>Gold<br>Gold                                                                                    | KODE<br>BARANG<br>R-1530<br>S-1430<br>R-1474<br>R-1330                                                                       | NAMA<br>BARANG<br>Body Safe<br>Body Smooth<br>Hand Cream<br>Body Silk                                                                                     | BONUS<br>POINT<br>6,5<br>8<br>4,5<br>7,5                                                                                                    | VOLUME<br>94<br>8<br>475<br>79                                        | JUMLAH<br>PENJUALAN<br>1504000<br>140000<br>7125000<br>1343000                                                                | JUMLAH<br>B.P<br>611<br>64<br>2137,5<br>592,5                                                            |
| 14<br>15<br>16<br>17<br>18<br>19                                     | NO<br>1<br>2<br>3<br>4<br>5                           | KODE<br>SALES<br>B2102<br>A4103<br>A1104<br>B1105<br>C3106                                              | NAMA<br>SALES<br>ANDI<br>NINA<br>JOKO<br>WAHYU<br>SUPRI                                             | STATUS<br>Down L-B<br>Down L-A<br>Down L-A<br>Down L-B<br>Down L-C                                                 | JABATAN<br>Senior 1<br>Distributor<br>Gold<br>Gold<br>Senior 2                                                                        | KODE<br>BARANG<br>R-1530<br>S-1430<br>R-1474<br>R-1330<br>S-1409                                                             | NAMA<br>BARANG<br>Body Safe<br>Body Smooth<br>Hand Cream<br>Body Silk<br>Body Scrub                                                                       | BONUS<br>POINT<br>6,5<br>8<br>4,5<br>7,5<br>9,5                                                                                                    | VOLUME<br>94<br>8<br>475<br>79<br>3                                   | JUMLAH<br>PENJUALAN<br>1504000<br>140000<br>7125000<br>1343000<br>72000                                                       | JUMLAH<br>B.P<br>611<br>64<br>2137,5<br>592,5<br>28,5                                                    |
| 14<br>15<br>16<br>17<br>18<br>19<br>20                               | NO<br>1<br>2<br>3<br>4<br>5<br>6                      | KODE<br>SALES<br>B2102<br>A4103<br>A1104<br>B1105<br>C3106<br>A2107                                     | NAMA<br>SALES<br>ANDI<br>NINA<br>JOKO<br>WAHYU<br>SUPRI<br>AGUS                                     | STATUS<br>Down L-B<br>Down L-A<br>Down L-A<br>Down L-B<br>Down L-C<br>Down L-A                                     | JABATAN<br>Senior 1<br>Distributor<br>Gold<br>Gold<br>Senior 2<br>Senior 1                                                            | KODE<br>BARANG<br>R-1530<br>S-1430<br>R-1474<br>R-1330<br>S-1409<br>T-1430                                                   | NAMA<br>BARANG<br>Body Safe<br>Body Smooth<br>Hand Cream<br>Body Silk<br>Body Scrub<br>Body Smooth                                                        | BONUS<br>POINT<br>6,5<br>8<br>4,5<br>7,5<br>9,5<br>8                                                                                                    | VOLUME<br>94<br>8<br>475<br>79<br>3<br>507                            | JUMLAH<br>PENJUALAN<br>1504000<br>140000<br>7125000<br>1343000<br>72000<br>8872500                                            | JUMLAH<br>B.P<br>611<br>64<br>2137,5<br>592,5<br>28,5<br>4056                                            |
| 14<br>15<br>16<br>17<br>18<br>19<br>20<br>21                         | NO<br>1<br>2<br>3<br>4<br>5<br>6<br>7                 | KODE<br>SALES<br>B2102<br>A4103<br>A1104<br>B1105<br>C3106<br>A2107<br>D3108                            | NAMA<br>SALES<br>ANDI<br>NINA<br>JOKO<br>WAHYU<br>SUPRI<br>AGUS<br>JUNED                            | STATUS<br>Down L-B<br>Down L-A<br>Down L-A<br>Down L-B<br>Down L-C<br>Down L-A<br>Down L-D                         | JABATAN<br>Senior 1<br>Distributor<br>Gold<br>Gold<br>Senior 2<br>Senior 1<br>Senior 2                                                | KODE<br>BARANG<br>R-1530<br>S-1430<br>R-1474<br>R-1330<br>S-1409<br>T-1430<br>T-1530                                         | NAMA<br>BARANG<br>Body Safe<br>Body Smooth<br>Hand Cream<br>Body Silk<br>Body Scrub<br>Body Smooth<br>Body Safe                                           | BONUS<br>POINT<br>6,5<br>8<br>4,5<br>7,5<br>9,5<br>8<br>6,5                                                                                                    | VOLUME<br>94<br>8<br>475<br>79<br>3<br>507<br>59                      | JUMLAH<br>PENJUALAN<br>1504000<br>140000<br>7125000<br>1343000<br>72000<br>8872500<br>944000                                  | JUMLAH<br>B.P<br>611<br>64<br>2137,5<br>592,5<br>28,5<br>28,5<br>4056<br>383,5                           |
| 14<br>15<br>16<br>17<br>18<br>19<br>20<br>21<br>21<br>22             | NO<br>1<br>2<br>3<br>4<br>5<br>6<br>7<br>8            | KODE<br>SALES<br>B2102<br>A4103<br>A1104<br>B1105<br>C3106<br>A2107<br>D3108<br>C4109                   | NAMA<br>SALES<br>ANDI<br>NINA<br>JOKO<br>WAHYU<br>SUPRI<br>AGUS<br>JUNED<br>MISBAH                  | STATUS<br>Down L-B<br>Down L-A<br>Down L-A<br>Down L-B<br>Down L-C<br>Down L-A<br>Down L-D<br>Down L-C             | JABATAN<br>Senior 1<br>Distributor<br>Gold<br>Gold<br>Senior 2<br>Senior 1<br>Senior 2<br>Distributor                                 | KODE<br>BARANG<br>R-1530<br>S-1430<br>R-1474<br>R-1330<br>S-1409<br>T-1430<br>T-1430<br>T-1530<br>T-1474                     | NAMA<br>BARANG<br>Body Safe<br>Body Smooth<br>Hand Cream<br>Body Silk<br>Body Scrub<br>Body Smooth<br>Body Safe<br>Hand Cream                             | BONUS<br>POINT<br>6,5<br>8<br>4,5<br>7,5<br>9,5<br>9,5<br>8<br>6,5<br>4,5                                                                                                | VOLUME<br>94<br>8<br>475<br>79<br>3<br>3<br>507<br>59<br>109          | JUMLAH<br>PENJUALAN<br>1504000<br>140000<br>7125000<br>1343000<br>72000<br>8872500<br>944000<br>1635000                       | JUMLAH<br>B.P<br>611<br>64<br>2137,5<br>592,5<br>28,5<br>4056<br>383,5<br>490,5                          |
| 14<br>15<br>16<br>17<br>18<br>19<br>20<br>21<br>22<br>22<br>23       | NO<br>1<br>2<br>3<br>4<br>5<br>6<br>7<br>7<br>8<br>9  | KODE<br>SALES<br>B2102<br>A4103<br>A1104<br>B1105<br>C3106<br>A2107<br>D3108<br>C4109<br>D2110          | NAMA<br>SALES<br>ANDI<br>NINA<br>JOKO<br>WAHYU<br>SUPRI<br>AGUS<br>JUNED<br>MISBAH<br>GUGUN         | STATUS<br>Down L-B<br>Down L-A<br>Down L-B<br>Down L-C<br>Down L-C<br>Down L-D<br>Down L-C<br>Down L-C             | JABATAN<br>Senior 1<br>Distributor<br>Gold<br>Gold<br>Senior 2<br>Senior 1<br>Senior 2<br>Distributor<br>Senior 1                     | KODE<br>BARANG<br>R-1530<br>S-1430<br>R-1474<br>R-1330<br>S-1409<br>T-1430<br>T-1430<br>T-1530<br>T-1474<br>S-1430           | NAMA<br>BARANG<br>Body Safe<br>Body Smooth<br>Hand Cream<br>Body Silk<br>Body Scrub<br>Body Smooth<br>Hand Cream<br>Body Smooth                           | BONUS<br>POINT<br>6,5<br>8<br>4,5<br>7,5<br>9,5<br>8<br>6,5<br>4,5<br>4,5<br>8<br>8<br>8<br>8<br>8<br>8<br>8<br>8<br>8<br>8<br>8<br>8<br>8<br>8<br>8<br>8<br>8<br>8<br>8 | VOLUME<br>94<br>8<br>475<br>79<br>3<br>507<br>59<br>109<br>109        | JUMLAH<br>PENJUALAN<br>1504000<br>7125000<br>1343000<br>72000<br>8872500<br>944000<br>1635000<br>1872500                      | JUMLAH<br>B.P<br>611<br>64<br>2137,5<br>592,5<br>28,5<br>4056<br>383,5<br>400,5<br>856                   |
| 14<br>15<br>16<br>17<br>18<br>19<br>20<br>21<br>22<br>23<br>23<br>24 | NO<br>1<br>2<br>3<br>4<br>5<br>6<br>7<br>8<br>9<br>10 | KODE<br>SALES<br>B2102<br>A4103<br>A1104<br>B1105<br>C3106<br>A2107<br>D3108<br>C4109<br>D2110<br>B1110 | NAMA<br>SALES<br>ANDI<br>NINA<br>JOKO<br>WAHYU<br>SUPRI<br>AGUS<br>JUNED<br>MISBAH<br>GUGUN<br>LINA | STATUS<br>Down L-B<br>Down L-A<br>Down L-B<br>Down L-C<br>Down L-D<br>Down L-D<br>Down L-C<br>Down L-D<br>Down L-D | JABATAN<br>Senior 1<br>Distributor<br>Gold<br>Senior 2<br>Senior 2<br>Senior 1<br>Senior 2<br>Distributor<br>Senior 1<br>Gold<br>Gold | KODE<br>BARANG<br>R-1530<br>S-1430<br>R-1474<br>R-1330<br>S-1409<br>T-1430<br>T-1430<br>T-1530<br>T-1474<br>S-1430<br>T-1530 | NAMA<br>BARANG<br>Body Safe<br>Body Smooth<br>Hand Cream<br>Body Silk<br>Body Scrub<br>Body Smooth<br>Body Safe<br>Hand Cream<br>Body Smooth<br>Body Safe | BONUS<br>POINT<br>6,5<br>8<br>4,5<br>7,5<br>9,5<br>8<br>6,5<br>4,5<br>8<br>6,5<br>8<br>6,5<br>8<br>6,5                                                                   | VOLUME<br>94<br>8<br>475<br>79<br>3<br>507<br>59<br>109<br>107<br>245 | JUMLAH<br>PENJUALAN<br>1504000<br>140000<br>7125000<br>1343000<br>72000<br>8872500<br>944000<br>1635000<br>1872500<br>3920000 | JUMLAH<br>B.P<br>611<br>64<br>2137,5<br>592,5<br>28,5<br>28,5<br>4056<br>383,5<br>490,5<br>856<br>1592,5 |

## Praktek Bab 1

|    | А  | В                 | С                  | D          | E            | F             | G                 | Н      | I                                       | J      | K           |
|----|----|-------------------|--------------------|------------|--------------|---------------|-------------------|--------|-----------------------------------------|--------|-------------|
| 1  |    | Tabel Bunga       |                    |            |              | Tabel Pembeli |                   |        |                                         |        |             |
| 2  |    | Kode              | Jenis Bunga        | Harga      |              | Kode Pembeli  | Status            | Diskon |                                         |        |             |
| 3  |    | LK                | Lokal              | 40000      |              | PLG           | Pelanggan Tetap   | 15%    |                                         |        |             |
| 4  |    | IM                | Import             | 89000      |              | NPL           | Non Pelanggan     | 2%     |                                         |        |             |
| 5  |    | KW                | Kawinan            | 78000      |              |               |                   |        |                                         |        |             |
| 6  |    | CM                | Campuran           | 120000     |              |               |                   |        |                                         |        |             |
| 7  |    |                   |                    |            |              |               |                   |        |                                         |        |             |
| 8  |    | Toko Bunga Ci     | nta Damai          |            |              |               |                   |        |                                         |        |             |
| 9  |    | Jl. Pagarsih 77 B | andung             |            |              |               |                   |        |                                         |        |             |
| 10 |    |                   |                    |            |              |               |                   |        |                                         |        |             |
| 11 | No | Kode Pembeli      | Nama               | Kode Bunga | Nama Bunga   | Jenis Bunga   | Harga             | Jumlah | Total Harga                             | Diskon | Total Bayar |
| 12 | 1  | PLG-001           | Jeri Adiyanto      | 01-LK-001  | Anggrek      |               | 10000000000000000 | 14     | 100 0 0 0 0 0 0 0 0 0 0 0 0 0 0 0 0 0 0 | 11122  |             |
| 13 | 2  | NPL-002           | Nita Suwandari     | 02-IM-002  | Tulip        | ľ.            |                   | 20     |                                         |        |             |
| 14 | 3  | PLG-002           | Wisnu Agustama     | 03-KW-003  | Pukul Empat  |               |                   | 9      |                                         |        |             |
| 15 | 4  | NPL-003           | Hilda Ayudia       | 04-CM-004  | Mawar        |               |                   | 23     |                                         |        |             |
| 16 | 5  | PLG-003           | Bisman Butar butar | 05-LK-005  | Kamboja      |               |                   | 10     |                                         |        |             |
| 17 | 6  | NPL-004           | Maghdalena         | 06-IM-006  | Sakura       |               |                   | 12     |                                         |        |             |
| 18 | 7  | PLG-004           | Iyem Sukiyem       | 07-KW-007  | Melati       |               |                   | 11     |                                         |        |             |
| 19 | 8  | NPL-005           | Panji Milenium     | 08-CM-008  | Mawar Kuning |               |                   | 7      |                                         |        |             |
| 20 | 9  | PLG-005           | Ari Ira Yusa       | 09-LK-009  | Ros          |               |                   | 6      |                                         |        |             |
| 21 | 10 | PLG-006           | Minati             | 01-LK-001  | Anggrek      |               |                   | 6      |                                         |        |             |
| 22 |    |                   |                    |            |              |               |                   |        |                                         |        |             |

1. Buatlah Tabel di bawah ini, lalu simpan dengan nama file Modul1-NimAnda.xlsx

- 2. Isi dengan ketentuan :
  - a. Jenis Bunga diisi dengan Lookup dari Tabel bunga
  - b. Harga diisi dengan Lookup dari Tabel bunga
  - c. Total Harga diisi dengan Jumlah dikali Harga
  - d. Diskon diisi dengan Lookup Diskon dari tabel Diskon dikali Total Harga
  - e. Total Bayar diisi dengan Total Harga dikurangi Diskon
  - f. Format data di atas dalam Format Rupiah

## Sehingga Hasilnya:

|    | А  | В                  | С                  | D          | E            | F             | G                            | Н      | I.          | J         | К           |
|----|----|--------------------|--------------------|------------|--------------|---------------|------------------------------|--------|-------------|-----------|-------------|
| 1  |    | Tabel Bunga        |                    | -          |              | Tabel Pembeli |                              |        |             |           |             |
| 2  |    | Kode               | Jenis Bunga        | Harga      |              | Kode Pembeli  | Status                       | Diskon |             |           |             |
| 3  |    | LK                 | Lokal              | Rp40,000   |              | PLG           | Pelanggan Tetap              | 15%    |             |           |             |
| 4  |    | IM                 | Import             | Rp89,000   |              | NPL           | Non Pelanggan                | 2%     |             |           |             |
| 5  |    | KW                 | Kawinan            | Rp78,000   |              | and the state | and second and second second |        |             |           |             |
| 6  |    | CM                 | Campuran           | Rp120,000  |              |               |                              |        |             |           |             |
| 7  |    |                    |                    |            |              |               |                              |        |             |           |             |
| 8  |    | Toko Bunga Ci      | nta Damai          |            |              |               |                              |        |             |           |             |
| 9  |    | Jl. Pagarsih 77 Ba | andung             |            |              |               |                              |        |             |           |             |
| 10 |    |                    |                    |            |              |               |                              |        |             |           |             |
| 11 | No | Kode Pembeli       | Nama               | Kode Bunga | Nama Bunga   | Jenis Bunga   | Harga                        | Jumlah | Total Harga | Diskon    | Total Bayar |
| 12 | 1  | PLG-001            | Jeri Adiyanto      | 01-LK-001  | Anggrek      | Lokal         | Rp40,000                     | 14     | Rp560,000   | Rp84,000  | Rp476,000   |
| 13 | 2  | NPL-002            | Nita Suwandari     | 02-IM-002  | Tulip        | Import        | Rp89,000                     | 20     | Rp1,780,000 | Rp35,600  | Rp1,744,400 |
| 14 | 3  | PLG-002            | Wisnu Agustama     | 03-KW-003  | Pukul Empat  | Kawinan       | Rp78,000                     | 9      | Rp702,000   | Rp105,300 | Rp596,700   |
| 15 | 4  | NPL-003            | Hilda Ayudia       | 04-CM-004  | Mawar        | Campuran      | Rp120,000                    | 23     | Rp2,760,000 | Rp55,200  | Rp2,704,800 |
| 16 | 5  | PLG-003            | Bisman Butar butar | 05-LK-005  | Kamboja      | Lokal         | Rp40,000                     | 10     | Rp400,000   | Rp60,000  | Rp340,000   |
| 17 | 6  | NPL-004            | Maghdalena         | 06-IM-006  | Sakura       | Import        | Rp89,000                     | 12     | Rp1,068,000 | Rp21,360  | Rp1,046,640 |
| 18 | 7  | PLG-004            | Iyem Sukiyem       | 07-KW-007  | Melati       | Kawinan       | Rp78,000                     | 11     | Rp858,000   | Rp128,700 | Rp729,300   |
| 19 | 8  | NPL-005            | Panji Milenium     | 08-CM-008  | Mawar Kuning | Campuran      | Rp120,000                    | 7      | Rp840,000   | Rp16,800  | Rp823,200   |
| 20 | 9  | PLG-005            | Ari Ira Yusa       | 09-LK-009  | Ros          | Lokal         | Rp40,000                     | 6      | Rp240,000   | Rp36,000  | Rp204,000   |
| 21 | 10 | PLG-006            | Minati             | 01-LK-001  | Anggrek      | Lokal         | Rp40,000                     | 6      | Rp240,000   | Rp36,000  | Rp204,000   |
| 22 |    |                    |                    |            |              |               |                              |        |             |           |             |

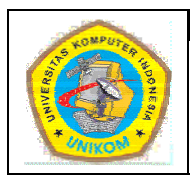

## DIKTAT MATA KULIAH SOFTWARE TERAPAN II BAB II MENGGUNAKAN FORM DAN FUNGSI STATISTIK DATABASE

# IF

## Syarat Database

*Database* adalah suatu kumpulan data. *Database* pada lembar kerja Microsoft Excell merupakan range yang berisikan data yang disusun berdasarkan Baris dan Kolom. Setiap kolom mengandung data sejenis, misal NAMA, NIM, JURUSAN, NILAI, ALAMAT, KOTA, dan sebagainya. Kolom-kolom ini disebut dengan **Field** dan setiap field harus mempunyai judul kolom atau nama field.

Beberapa hal yang harus diperhatikan dalam penulisan database yaitu :

- 1. Nama Field (judul kolom) harus berada dalam satu baris judul. Apabila judul kolom lebih dari satu baris judul, maka baris yang kedua saja yang dianggap sebagai nama field.
- 2. Dalam satu *database* tidak boleh ada nama field yang sama.
- 3. Tidak boleh menulis nama field sama dengan alamat sel, misal AB1.
- 4. Setelah nama field, tidak boleh ada baris yang kosong.

## Mengelola Database dengan Data Form

Tombol Form belum termasuk di Ribbon yang tertera Pada Microsoft Excel 2007., tapi

tombol tersebut tetap bisa kita pakai dengan cara menambahkan tombol Form 📃 ke ribbon Quick

#### Access Toolbar.

Cara menambahkan tombol Form ke dalam Quick Access Toolbar

- 1. Klik tanda panah yang berada dekat Quick Access Toolbar, lalu pilih More Comands
- 2. Setelah masuk ke kotak Choose Commands From, lalu klik All Comands
- 3. Pada list box, pilih tombol **Form** 🗐, lalu klik **Add**
- 4. Lalu tekan **OK**

Disusun Oleh : Rani Susanto, S.Kom

| Formulas     |                                     |                                    |
|--------------|-------------------------------------|------------------------------------|
| an afin a    | Choose commands from:               | Customize Quick Access Toolbar: () |
| Proofing     | All Commands 🗸                      | For all documents (default)        |
| Save         |                                     |                                    |
| dvanced      | Fill Across Worksheets              | 🛃 Save                             |
| toronice o   | Fill Color                          | 🗳 Undo 🕨                           |
| Iustomize    | Fill Down                           | 🍽 Redo 🕨 🕨                         |
| ddJos        | Fill Justify                        | 🚰 Open                             |
| 100-1113     | Fill Left                           |                                    |
| Trust Center | 💌 Fill Right                        |                                    |
| Pesources    | Fill Series                         |                                    |
| (c)ources    | Fill Up                             |                                    |
|              | Y= Filter                           |                                    |
|              | Financial                           |                                    |
|              | Ad Find                             | id >>                              |
|              | A Find & Select                     |                                    |
|              | Find add-ins for other file formats | move                               |
|              | First Column                        |                                    |
|              | Fit Drawing to Contents             |                                    |
|              | Flip Horizontal                     |                                    |
|              | Flip Vertical                       |                                    |
|              | Font                                |                                    |
|              | Font                                |                                    |
|              | A Font Color                        |                                    |
|              | Font Size                           |                                    |
|              | Footer                              |                                    |
|              | E Form                              |                                    |
|              | Format                              | Bacat                              |
|              | Format 🕨 🕅                          | Keset Modify                       |

Gambar 2.1 Tampilan Customize Options

Mengisi data dengan menggunakan data form yaitu :

a. Ketikan Nama Field misal:

|   | А   | В    | С       | D     |
|---|-----|------|---------|-------|
| 1 | NIM | NAMA | JURUSAN | NILAI |
| 2 |     |      |         |       |

- b. Pilih dan klik salah satu nama field, misal NIM
- c. Klik Tombol Form 📴 yang ada di Quick Access Toolbar
- d. Klik Ok, sehingga akan muncul Kotak dialog seperti dibawah ini.

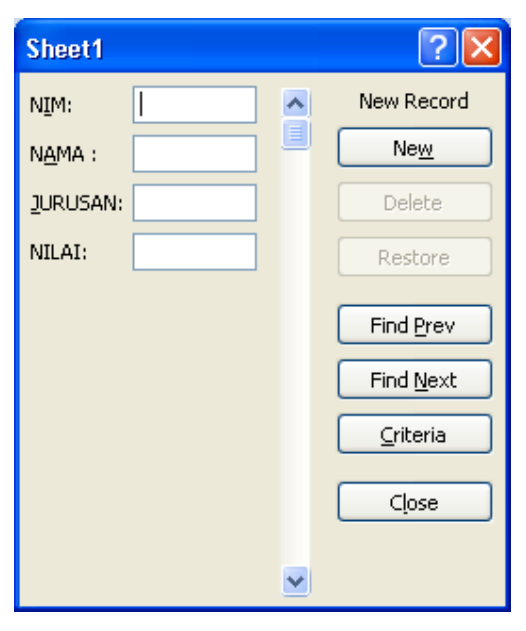

Gambar 2.2 Tampilan New Record

e. Kemudian ketikan data yang akan dimasukan. Untuk pindah ke judul kolom berikutnya gunakan tombol TAB.

#### <u>Catatan</u>

- New : Untuk menambah data/record baru
- Delete : Untuk menghapus data/record yang aktif
- **Restore** : Untuk membatalkan pengisian data
- Find Prev : Untuk berpindah ke record sebelumnya
- Find Next : Untuk berpindah ke record berikutnya
- Criteria : Untuk mencari record tertentu yang memenuhi kriteri
- Close : Untuk menutup kotak dialog form dan kembali ke lembar kerja.

## Fungsi Statistik Database

Daftar fungsi statistik database terdapat pada Ribbon Formulas > Insert Function, sehingga tampak tampilan seperti berikut.

| Insert Function                                                                                                    | ? 🗙           |
|----------------------------------------------------------------------------------------------------|---------------|
| Search for a function:                                                                                                    |               |
| Type a brief description of what you want to do and then click<br>Go                                                                                  | <u>6</u> 0    |
| Or select a category: Database                                                                                                    |               |
| Select a functio <u>n</u> :                                                                                                    |               |
| DAVERAGE DCOUNT DCOUNTA DGET DMAX DMIN DPRODUCT DAVERAGE(database;field;criteria) Averages the values in a column in a list or database that match or | Poditions vou |
| Help on this function OK                                                                                                    | Cancel        |

Gambar 2.3 Tampilan Insert Function

Ciri pada sebuah fungsi statistik database adalah diawali dengan karakter "D" pada setiap nama masing-masing nama fungsi.

Terdapat dua belas fungsi statistik database yang dapat dimanfaatkan untuk mengoperasikan data dalam tabel kerja. Tetapi tidak semua fungsi akan dibahas, diantaranya adalah :

#### 1. Fungsi DSUM

Fungsi DSUM digunakan untuk menjumlahkan nilai dari data yang ada di dalam kolom field pada range *database* berdasarkan ketentuan yang diberikan oleh kriteria. Bentuk penulisan fungsi DSUM :

#### = DSUM(Database,Field,Criteria)

#### <u>Keterangan</u>

- **Database** : adalah alamat range *database* yang tidak lain adalah tabel kerja yang memuat data. Range meliputi judul data.
- Field : adalah alamat field yang digunakan
- **Criteria** : adalah alamat range kriteria (kondisi yang merupakan syarat yang membatasi pengoperasian data. Kriteria dapat berupa rumus logika atau range yang memuat suatu kondisi.

#### 2. Fungsi DAVERAGE

Fungsi DAVERAGE digunakan untuk menghitung nilai rata-rata dari data yang ada di dalam kolom field pada range *database* berdasarkan ketentuan yang diberikan oleh kriteria. Bentuk penulisan fungsi DAVERAGE :

#### = DAVERAGE(Database,Field,Criteria)

#### 3. Fungsi DMAX

Fungsi DMAX digunakan untuk menampilkan data dengan nilai terbesar (tertinggi) di dalam kolom field pada range *database* berdasarkan ketentuan yang diberikan oleh kriteria. Bentuk penulisan fungsi DMAX :

#### = DMAX(Database,Field,Criteria)

#### 4. Fungsi DMIN

Fungsi DMIN digunakan untuk menampilkan data dengan nilai terkecil (terendah) di dalam kolom field pada range *database* berdasarkan ketentuan yang diberikan oleh kriteria. Bentuk penulisan fungsi DMIN :

#### = DMIN(Database,Field,Criteria)

#### 5. Fungsi DCOUNTA

Fungsi DCOUNTA digunakan untuk menghitung jumlahsel yang memuat data yang ada di dalam kolom field pada range *database* berdasarkan ketentuan yang diberikan oleh kriteria. Bentuk penulisan fungsi DCOUNTA

= DCOUNTA(Database,Field,Criteria)

## Praktek Bab-2

Buatlah daftar gaji pegawai RETRO ADVERTISING dibawah ini pada **sheet1** lalu simpan dengan file **latihan1**.

| NAMA            | NIP      | BAGIAN     | ALAMAT              | GAJI   |
|-----------------|----------|------------|---------------------|--------|
| Nova Aryani     | M-10001  | Keuangan   | Dipatiukur No 243   | 800000 |
| Linda Sidabutar | M-10002  | Personalia | Dayeuh Kolot No 23  | 650000 |
| Bambang         | M-10003  | Pemasaran  | Cimahi No 25        | 700000 |
| Syarif Husen    | M-10004  | Keuangan   | Veteran No 8        | 800000 |
| Yanti Astuti    | M-10005  | Keuangan   | Otista No 9         | 800000 |
| Dina Olivia     | M-10006  | Pemasaran  | Banteng No 78       | 650000 |
| Deni Ahmad      | M-10007  | Personalia | Moch. Toha No 5     | 650000 |
| Budi Saptoaji   | M-10008  | Gudang     | Pungkur No 56       | 500000 |
| Angga Wijaya    | M-10009  | Produksi   | Soekarno-Hatta No 7 | 550000 |
| Anisa Fitri     | M-100010 | Personalia | Menggar No 5        | 650000 |
| Kamal           | M-100011 | Pemasaran  | Dago No 78          | 700000 |
| Uus Sulaeman    | M-100012 | Produksi   | Titiran No 32       | 550000 |
| Rudi Aryanto    | M-100013 | Personalia | Dipatiukur No 45    | 650000 |
| Dendi Arga      | M-100014 | Gudang     | Banteng No 6        | 500000 |
| Nadia           | M-100015 | Keuangan   | Palasari No 5       | 800000 |

## DAFTAR GAJI PEGAWAI RETRO ADVERTISING

| NAMA | JUMLAH | GAJI RATA- | JUMLAH  | GAJI     | GAJI     |
|------|--------|------------|---------|----------|----------|
|      | GAJI   | RATA       | PEGAWAI | TERBESAR | TERKECIL |
|      |        |            |         |          |          |

## Petunjuk

- a. Tampilkan NAMA pegawai yang berawalan N
- b. Tampilkan Jumlah Gaji
- c. Tampilkan Gaji Rata-rata
- d. Tampilkan Jumlah Pegawai
- e. Tampilkan Gaji Terbesar
- f. Tampilkan Gaji Terkecil

## **Penyelesaian**

- a. Pada sel A23 isikan teks N\*
- b. Pada sel B23 isikan rumus =DSUM(A4:E19;E4;A22:A23)
- c. Pada sel C23 isikan rumus =DAVERAGE(A4:E19;E4;A22:A23)
- d. Pada sel D23 isikan rumus =DCOUNT(A4:E19;E4;A22:A23)

- e. Pada sel E23 isikan rumus =DMAX(A4:E19;E4;A22:A23)
- f. Pada sel F23 isikan rumus =DMIN(A4:E19;E4;A22:A23)

Dan hasilnya seperti pada gambar di bawah ini :

| 0    | 📭 📕 🤊 - 🔍 💷 🔻 latihan1 [Compatibility Mode] - Microsoft Excel |                     |                |                   |                   |                     |          |  |  |  |
|------|---------------------------------------------------------------|---------------------|----------------|-------------------|-------------------|---------------------|----------|--|--|--|
| C    | Home Inser                                                    | t Page Layout       | Formulas Data  | Review View       |                   |                     |          |  |  |  |
|      | A land                                                        | - 10 - 1            | ·) =           |                   |                   |                     | atra In: |  |  |  |
|      | Anal Anal                                                     | * 10 * A            |                | Genera            |                   | S 🚽 🚽               | P De     |  |  |  |
| P    | aste 🥑 🖪 I 👖                                                  | u -   🗖 - 🖄 - 🛕     |                | 🖻 🖼 - 🕎 - 1       | % • Cond          | itional Format Cell | - E Fo   |  |  |  |
| Clip | oboard 🖟                                                      | Font                | S Alignment    | Gi N              | lumber 🕼          | Styles              | C        |  |  |  |
|      | J22                                                           | $\bullet$ (9) $f_X$ |                |                   |                   |                     |          |  |  |  |
|      | A                                                             | В                   | С              | D                 | E                 | F                   | G        |  |  |  |
| 1    |                                                               | D                   | AFTAR GAJI PEG | AWAI              |                   |                     |          |  |  |  |
| 2    |                                                               |                     | PT MONZA       |                   |                   |                     |          |  |  |  |
| 3    |                                                               |                     |                |                   |                   |                     |          |  |  |  |
| 4    | NAMA                                                          | NIP                 | BAGIAN         | ALAMAT            | GAJI              |                     |          |  |  |  |
| 5    | Nova Aryani                                                   | M-10001             | Keuangan       | Dipatiukur No 243 | 3 80000           | 00                  |          |  |  |  |
| 6    | Linda Sidabutar                                               | M-10002             | Personalia     | Dayeuh Kolot No   | 23 65000          | 00                  |          |  |  |  |
| 7    | Bambang                                                       | M-10003             | Pemasaran      | Cimahi No 25      | 70000             | 00                  |          |  |  |  |
| 8    | Syarif Husen                                                  | M-10004             | Keuangan       | Veteran No 8      | 80000             | 00                  |          |  |  |  |
| 9    | Yanti Astuti                                                  | M-10005             | Keuangan       | Otista No 9       | 80000             | 00                  |          |  |  |  |
| 10   | Dina Olivia                                                   | M-10006             | Pemasaran      | Banteng No 78     | 65000             | 00                  |          |  |  |  |
| 11   | Deni Ahmad                                                    | M-10007             | Personalia     | Moch. Toha No 5   | 65000             | 00                  |          |  |  |  |
| 12   | Budi Saptoaji                                                 | M-10008             | Gudang         | Pungkur No 56     | 50000             | 00                  |          |  |  |  |
| 13   | Angga Wijaya                                                  | M-10009             | Produksi       | Soekarno-Hatta N  | lo 55000          | 00                  |          |  |  |  |
| 14   | Anisa Fitri                                                   | M-100010            | Personalia     | Menggar No 5      | 65000             | 00                  |          |  |  |  |
| 15   | Kamal                                                         | M-100011            | Pemasaran      | Dago No 78        | 70000             | 00                  |          |  |  |  |
| 16   | Uus Sulaeman                                                  | M-100012            | Produksi       | Titiran No 32     | 55000             | 00                  |          |  |  |  |
| 17   | Rudi Aryanto                                                  | M-100013            | Personalia     | Dipatiukur No 45  | 65000             | 00                  |          |  |  |  |
| 18   | Dendi Arga                                                    | M-100014            | Gudang         | Banteng No 6      | 50000             | 00                  |          |  |  |  |
| 19   | Nadia                                                         | M-100015            | Keuangan       | Palasari No 5     | 80000             | 00                  |          |  |  |  |
| 20   |                                                               |                     |                |                   |                   |                     |          |  |  |  |
| 21   |                                                               |                     |                |                   |                   |                     |          |  |  |  |
| 22   | NAMA                                                          | JUMLAH GAJI         | GAJI RATA-RATA | JUMLAH PEGAV      | VAI GAJI TERBESAR | GAJI TERKECIL       |          |  |  |  |
| 23   | N*                                                            | 1600000             | 800000         | 2                 | 800000            | 800000              |          |  |  |  |
| 24   |                                                               |                     |                |                   |                   |                     |          |  |  |  |
| 14   | Sheet1 Sheet1                                                 | heet2 / Sheet3 /    | 2/             |                   | 1 4               |                     |          |  |  |  |
| Rei  | ady                                                           |                     |                |                   |                   |                     | <b></b>  |  |  |  |

## Latihan Bab-2

- 1. Dari tabel kerja di atas kerjakan soal-soal di bawah ini :
  - a. Tampilkan Informasi mengenai **NAMA** pegawai yang huruf keempatnya adalah **A**
  - b. Tampilkan informasi mengenai pegawai yang BAGIAN kerjanya di bagian personalia
  - c. Tampilkan informasi mengenai pegawai yang BAGIAN kerjanya di bagian personalia dan Pemasaran
  - d. Tampilkan informasi mengenai pegawai yang ALAMAT kerjanya di Dipatiukur
  - e. Tampilkan informasi mengenai pegawai yang GAJI pegawainya antara > 600000
  - f. Tampilkan informasi mengenai pegawai yang GAJI pegawainya antara < 700000
  - g. Simpan File tersebut dengan Nama File Modul2-NimAnda.xlsx
- 2. Buka kembali Praktek Modul 1, lalu kerjakan soal dibawah ini :
  - a. Tampilkan Informasi mengenai Jenis Bunga yang berjenis Lokal
  - b. Tampilkan Informasi dengan Total bayar >= 500000

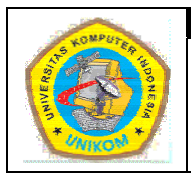

## DIKTAT MATA KULIAH SOFTWARE TERAPAN II BAB III MENGURUT (Sorting) DAN MENYARING (Filtering) PADA DATABASE

# Mengurut (Sorting) Database

Dengan fasilitas Data Sort, data pada *database* dapat diurutkan secara *Ascending* (menaik) dari mulai yang terkecil hingga terbesar maupun secara *Descending* (menurun) dari mulai terbesar hingga terkecil.

Untuk melakukan pengurutan data lakukan langkah-langkah seperti di bawah ini :

- 1. Pilih dan klik salah satu nama field, misal NAMA
- 2. Klik Ribbon Data > Sort, sehingga muncul kotak dialog seperti di bawah ini :

| So | rt                              |       |                       |   |            |       |        |         | ? 🗙                     |
|----|---------------------------------|-------|-----------------------|---|------------|-------|--------|---------|-------------------------|
| C  | <mark>≎</mark> ≩I <u>A</u> dd I | Level | X <u>D</u> elete Leve |   | Copy Level | tions |        | 🗹 My da | ata has <u>h</u> eaders |
| C  | olumn                           |       |                       |   | Sort On    |       | Order  |         |                         |
| S  | ort by                          | NAMA  |                       | ~ | Values     | ~     | A to Z |         | ~                       |
|    |                                 |       |                       |   |            |       |        |         |                         |
|    |                                 |       |                       |   |            |       |        |         |                         |
|    |                                 |       |                       |   |            |       |        |         |                         |
|    |                                 |       |                       |   |            |       |        |         |                         |
|    |                                 |       |                       |   |            |       |        |         |                         |
| L  |                                 |       |                       |   |            |       | 6      | j       |                         |
|    |                                 |       |                       |   |            |       |        | OK      | Cancel                  |

Gambar 3.1 Tampilan Menu Sort

- 3. Pada kotak daftar pilihan Sort by, pilih dan klik NAMA
- 4. Pilih Order dan klik A to Z untuk pilihan Ascending dan Z to A untuk Descending.
- 5. Klik OK

## <u>Catatan</u>

- Pilih Then by, jika ingin mengurutkan data berdasarkan beberapa field kunci.
- Apabila pengurutan dilakukan dari kiri ke kanan maka klik tombol **option** sehingga muncul kotak dialog :

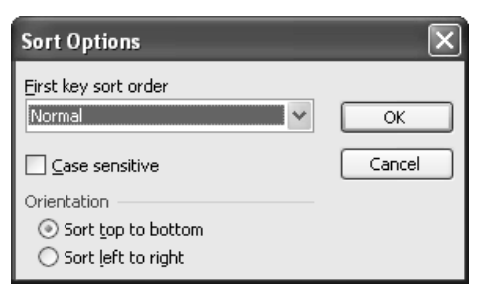

Gambar 3.2. Kotak dialog Sort Option

#### *Kemudian pilih orientation > Sort left to right.*

• Untuk mengurukan data bulan dan Hari, tentukan pengurutan pada first key sort order.

## Menyaring (Filtering) Database dengan Auto Filter

Dengan menggunakan fasilitas Autofilter maka dapat memudahkan dan mempercepat pencarian data sesuai dengan kriteria yang diinginkan. Langkah-langkah dalam melakukan penyaringan data dengan autofilter, sebagai berikut :

a. Pilih dan klik salah satu nama field, misal NAMA

#### b. Klik menu Data > Filter > Autofilter

c. Sehingga muncul tiap-tiap nama field tombol anak panah *dropdown*.

|    | A               | В        | C              | D                  | E      |
|----|-----------------|----------|----------------|--------------------|--------|
| 1  |                 | DA       | FTAR GAJI PEGA | WAI                |        |
| 2  |                 |          | PT MONZA       |                    |        |
| з  |                 |          |                |                    |        |
| .4 | NAMA 두          | NIP (-   | BAGIAN 두       | alamat 🖵           | GAJI 🔫 |
| 5  | Nova Aryani     | M-10001  | Keuangan       | Dipatiukur No 243  | 800000 |
| 6  | Linda Sidabutar | M-10002  | Personalia     | Dayeuh Kolot No 23 | 650000 |
| 7  | Bambang         | M-10003  | Pernasaran     | Cimahi No 25       | 700000 |
| 8  | Syarif Husen    | M-10004  | Keuangan       | Veteran No 8       | 800000 |
| 9  | Yanti Astuti    | M-10005  | Keuangan       | Otista No 9        | 800000 |
| 10 | Dina Olivia     | M-10006  | Pernasaran     | Banteng No 78      | 650000 |
| 11 | Deni Ahmad      | M-10007  | Personalia     | Moch. Toha No 5    | 650000 |
| 12 | Budi Saptoaji   | M-10008  | Gudang         | Pungkur No 56      | 500000 |
| 13 | Angga Wijaya    | M-10009  | Produksi       | Soekarno-Hatta No  | 550000 |
| 14 | Anisa Fitri     | M-100010 | Personalia     | Menggar No 5       | 650000 |
| 15 | Kamal           | M-100011 | Pemasaran      | Dago No 78         | 700000 |
| 16 | Uus Sulaeman    | M-100012 | Produksi       | Titiran No 32      | 550000 |
| 17 | Rudi Aryanto    | M-100013 | Personalia     | Dipatiukur No 45   | 650000 |
| 18 | Dendi Arga      | M-100014 | Gudang         | Banteng No 6       | 500000 |
| 19 | Nadia           | M-100015 | Keuangan       | Palasari No 5      | 800000 |

Gambar 3.3 Menyaring database dengan autofilter

d. Untuk melakukan penyaringan data, klik tombol anak panah *dropdown* pada salah satu nama field dan tentukan kriteria penyaringannya. Seperti contoh di bawah ini :

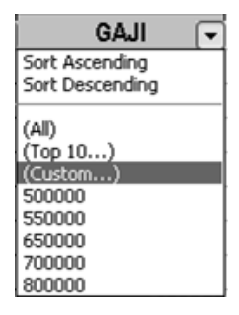

Gambar 3.4. Kriteria penyaringan

## <u>Catatan</u>

- All : menampilkan semua record/data
- Custom : menampilkan record/data yang memenuhi kriteria tertentu
- Top 10 : menampilkan record/data yang memiliki nilai tertinggi atau nilai terendah

dengan menggunakan pilihan satuan items atau percent.

## Menyaring Database dengan Custom Auto Filter

Selain menyaring *database* yang telah ada, dapat juga dilakukan penyaringan *database* sesuai dengan kriteria yang diinginkan atau ditentukan sendiri dengan menggunakan fasilitas Custom Autofilter. Langkah-langkah yang bisa dilakukan yaitu sebagai berikut :

- a. Tentukan kriteria yang diinginkan pada nama field
- b. Pilih dan klik Custom sehingga muncul kotak dialog Custom Autofilter

| Custom AutoFilter                                                                      | X         |
|----------------------------------------------------------------------------------------|-----------|
| Show rows where:<br>GAJI                                                               |           |
| equals 💙                                                                               | *         |
| ⊙ <u>A</u> nd O <u>O</u> r                                                             |           |
|                                                                                        | ¥         |
| Use ? to represent any single character<br>Use * to represent any series of characters |           |
|                                                                                        | OK Cancel |

Gambar 3.5. Menyaring database dengan Custom Autofilter

- c. Tentukan operator pembanding yang akan digunakan sesuai dengan kriteria yang diinginkan
- d. Klik **OK**

## <u>Keterangan</u>

| Perintah                    | Keterangan                   |
|-----------------------------|------------------------------|
| Equals                      | Sama dengan                  |
| Does not equal              | Tidak sama dengan            |
| Is grather than             | Lebih besar                  |
| Is grather than or equal to | Lebih besar atau sama dengan |
| Is less than                | Lebih kecil                  |
| Is less than or equal to    | Lebih kecil atau sama dengan |
| Begins with                 | Diawali dengan               |
| Does not begin with         | Tidak diawali dengan         |
| End with                    | Diakhiri dengan              |
| Does not end with           | Tidak diakhiri dengan        |
| Contains                    | Berisi                       |
| Does not contain            | Tidak berisi                 |

Untuk membentuk penulisan kriteria yang memiliki nilai – nlai tertentu, maka dapat digunakan karakter *wildcard* yang terdiri dari :

- **Karakter** \* : digunakan untuk mewakili penulisan beberapa karakter sembarang dalam posisi yang sama
- **Karakter** ? : digunakan untuk mewakili penulisan sembarang karakter tunggal dalam posisi yang sama.

## Menyaring Database dengan Advanced Filter

Untuk menyaring *database* dengan kriteria yang kompleks dapat dilakukan dengan perintah **Advanced Filter**. Pada Advanced Filter tidak menampilkan daftar kriteria, tetapi harus ditentukan kriteria tersebut pada worksheet dengan range kriteria. Dengan menggunakan fasilitas tersebut maka penyaringan dapat dilakukan dengan lebih cepat Langkah-langkah yang bisa dilakukan yaitu sebagai berikut :

- a. Tentukan kriteria yang diinginkan pada nama field
- b. Klik menu Data > Filter > Advanced Filter sehingga muncul kotak dialog seperti di bawah ini

| Advanced Filte              | r 🛛 🗙                    |  |  |  |  |  |  |
|-----------------------------|--------------------------|--|--|--|--|--|--|
| Action                      | in-place<br>ner location |  |  |  |  |  |  |
| List range:                 | \$A\$5:\$G\$20           |  |  |  |  |  |  |
| <u>C</u> riteria range:     | <b>N</b> .               |  |  |  |  |  |  |
| Copy to:                    | <b>X</b> .               |  |  |  |  |  |  |
| Unique <u>r</u> ecords only |                          |  |  |  |  |  |  |
|                             | OK Cancel                |  |  |  |  |  |  |

Gambar 3.6. Kotak dialog Advanced Filter

- c. Pada kelompok Action, pilih Filter the list in place, artinya proses penyaringan record dilakukan pada daftar (list).
- d. Pada pilihan List range, seleksi area databse yang akan disaring
- e. Pada pilihan Criteria range, seleksi area kriteria yang diinginkan
- f. Klik OK

## Praktek Bab-3

|    | Α  | В                        | C               | D                     | E        | F           |  |  |  |  |  |  |
|----|----|--------------------------|-----------------|-----------------------|----------|-------------|--|--|--|--|--|--|
| 1  |    |                          |                 |                       |          |             |  |  |  |  |  |  |
| 2  |    | DATA WISUDAWAN           |                 |                       |          |             |  |  |  |  |  |  |
| з  |    | TAHUN AKADEMIK 2002/2003 |                 |                       |          |             |  |  |  |  |  |  |
| 4  |    |                          |                 |                       |          |             |  |  |  |  |  |  |
| 5  | NO | NIM                      | NAMA            | JURUSAN               | ASAL     | TGL LAHIR   |  |  |  |  |  |  |
| 6  | 1  | 10199001                 | Nova Aryani     | Teknik Informatika    | Bandung  | 21-Jan-80   |  |  |  |  |  |  |
| 7  | 2  | 10599002                 | Linda Sidabutar | Manajemen Informatika | Surabaya | 11-Mei-81   |  |  |  |  |  |  |
| 8  | 3  | 10199042                 | Bambang         | Teknik Informatika    | Bandung  | 09-Jul-80   |  |  |  |  |  |  |
| 9  | 4  | 10599023                 | Syarif Husen    | Manajemen Informatika | Jakarta  | 21-Apr-80   |  |  |  |  |  |  |
| 10 | 5  | 10399432                 | Yanti Astuti    | Akuntansi             | Bandung  | 21-Mei-81   |  |  |  |  |  |  |
| 11 | 6  | 10799422                 | Dina Olivia     | Desain Interior       | Surabaya | 09-Jun-80   |  |  |  |  |  |  |
| 12 | 7  | 10199432                 | Deni Ahmad      | Teknik Informatika    | Jakarta  | 05-Jul-80   |  |  |  |  |  |  |
| 13 | 8  | 10199230                 | Budi Saptoaji   | Teknik Informatika    | Bandung  | 04-Mei-80   |  |  |  |  |  |  |
| 14 | 9  | 10599321                 | Angga Wijaya    | Manajemen Informatika | Surabaya | 05-Mei-80   |  |  |  |  |  |  |
| 15 | 10 | 10799214                 | Anisa Fitri     | Desain Interior       | Cirebon  | 06-Jul-80   |  |  |  |  |  |  |
| 16 | 11 | 10399032                 | Kamal           | Akuntansi             | Bandung  | 07-Des-80   |  |  |  |  |  |  |
| 17 | 12 | 10199321                 | Uus Sulaeman    | Teknik Informatika    | Bandung  | 08-Agust-80 |  |  |  |  |  |  |
| 18 | 13 | 10599035                 | Rudi Aryanto    | Manajemen Informatika | Surabaya | 09-Apr-80   |  |  |  |  |  |  |
| 19 | 14 | 10199010                 | Dendi Arga      | Teknik Informatika    | Jakarta  | 10-Jan-80   |  |  |  |  |  |  |
| 20 | 15 | 10599200                 | Nadia           | Manajemen Informatika | Bandung  | 11-Mar-80   |  |  |  |  |  |  |

Buatlah Data Wisudawan seperti dibawah ini pada **sheet1** lalu simpan dengan file **Modul 3-NimAnda.xlsx**.

# Latihan Bab-3

Dari tabel kerja di atas kerjakan soal-soal di bawah ini :

- a. Tampilkan data wisudawan ASAL Bandung
- b. Tampilkan data wisudawan ASAL Jakarta
- c. Tampilkan data wisudawan ASAL Surabaya
- d. Tampilkan data wisudawan dengan IPK lebih besar dari 3,00 dan kurang 4,00
- e. Tampilkan data wisudawan dengan IPK lebih besar dari 3,00 dan ASAL Bandung
- f. Tampilkan data wisudawan dengan IPK kurang dari 3,00
- g. Tampilkan data wisudawan dengan NAMA huruf ke 3 : A
- h. Tampilkan data wisudawan dengan NAMA diawali dengan huruf : D
- i. Tampilkan data wisudawan dengan NAMA diakhiri dengan huruf : I

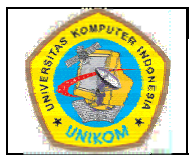

## DIKTAT MATA KULIAH SOFTWARE TERAPAN II BAB IV BEKERJA DENGAN TABEL PIVOT

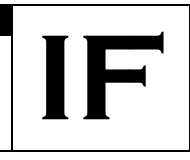

## **Membuat Tabel Pivot**

Laporan yang dibuat dalam Microsoft Excel dapat dibuat dengan bentuk yang berbeda-beda. Dengan menggunakan fasilitas **Tabel Pivot** dapat digunakan untuk mengolah data dalam suatu daftar dengan hanya menampilkan kategori yang dibutuhkan. Selain itu juga dapat menentukan kategori ringkasan dan fungsi yang digunakan dalam ringkasan.

Sebuah tabel pivot terkait dengan sumber datanya. Jika mengubah sheet sumber, tabel pivot tidak akan langsung ikut berubah. Hal ini dapat dilakukan dengan melakukan penyegaran data (*refresh*) agar tabel pivot sesuai dengan datanya.

Terdapat kasus sebagai berikut :

Sebuah daftar memuat data penjualan selama Triwulan I, yaitu Januari, Februari, dan Maret. Ada tiga daerah penjualan yaitu Bandung, Jakarta, dan Surabaya. Penjualan dilakukan oleh empat orang salesman yaitu Indra, Joko, Nia, dan Parman. Tipe barang yang dijual ada tiga macam yaitu Small, Medium, dan Large. Data dari isi daftar isi tersebut seperti di bawah ini :

|    | A        | 8       | C       | D        | E         | F        |
|----|----------|---------|---------|----------|-----------|----------|
| 1  | D/       | AFTAR I | PENJUAI | LAN BARA | NG TRIWUL | AN       |
| 2  |          |         | PT JA   | SA MANDI | RI        |          |
| 3  |          |         |         |          |           |          |
| 4  | SALESMAN | BULAN   | TYPE    | JUMLAH   | HARGA     | DAERAH   |
| 5  | Indra    | ]jan    | large   | 40       | 300000    | Bandung  |
| 6  | Indra    | feb     | large   | 40       | 300000    | Jakarta  |
| 7  | Indra    | mar     | large   | 10       | 300000    | Surabaya |
| 8  | Indra    | jan     | medium  | 30       | 200000    | Bandung  |
| 9  | Indra    | feb     | medium  | 10       | 200000    | Jakarta  |
| 10 | Indra    | mar     | medium  | 50       | 200000    | Surabaya |
| 11 | Indra    | jan     | small   | 40       | 150000    | Bandung  |
| 12 | Indra    | feb     | small   | 40       | 150000    | Jakarta  |
| 13 | Indra    | mar     | small   | 50       | 150000    | Surabaya |
| 14 | Joko     | jan     | large   | 30       | 300000    | Bandung  |
| 15 | Joko     | feb     | large   | 50       | 300000    | Jakarta  |
| 16 | Joko     | mar     | large   | 30       | 300000    | Surabaya |
| 17 | Joko     | jan     | medium  | 20       | 200000    | Bandung  |
| 18 | Joko     | feb     | medium  | 50       | 200000    | Jakarta  |
| 19 | Joko     | mar     | medium  | 60       | 200000    | Surabaya |
| 20 | Joko     | jan     | small   | 50       | 150000    | Bandung  |
| 21 | Joko     | feb     | small   | 10       | 150000    | Jakarta  |
| 22 | Joko     | mar     | small   | 40       | 150000    | Surabaya |
| 23 | Nia      | jan     | large   | 20       | 300000    | Bandung  |
| 24 | Nia      | feb     | large   | 43       | 300000    | Jakarta  |
| 25 | Nia      | mar     | large   | 20       | 300000    | Surabaya |
| 26 | Nia      | jan     | medium  | 10       | 200000    | Bandung  |
| 27 | Nia      | feb     | medium  | 40       | 200000    | Jakarta  |
| 28 | Nia      | mar     | medium  | 50       | 200000    | Surabaya |
| 29 | Nia      | jan     | small   | 10       | 150000    | Bandung  |
| 30 | Nia      | feb     | small   | 80       | 150000    | Jakarta  |
| 31 | Nia      | mar     | smal    | 30       | 150000    | Surabaya |
| 32 | Parman   | jan     | large   | 50       | 300000    | Bandung  |
| 33 | Parman   | feb     | large   | 30       | 300000    | Jakarta  |
| 34 | Parman   | mar     | large   | 32       | 300000    | Surabaya |
| 35 | Parman   | jan     | medium  | 10       | 200000    | Bandung  |
| 36 | Parman   | feb     | medium  | 10       | 200000    | Jakarta  |
| 37 | Parman   | mar     | medium  | 70       | 200000    | Surabaya |
| 38 | Parman   | jan     | small   | 60       | 150000    | Bandung  |
| 39 | Parman   | feb     | small   | 50       | 150000    | Jakarta  |
| 40 | Parman   | mar     | smal    | 60       | 150000    | Surabaya |

Gambar 4.1. Data Penjualan Barang

Untuk membuat tabel pivot lakukan langkah-langkah seperti di bawah ini :

- a. Pilih range daftar atau letakan pointer pada sembarang tempat pada range daftar
- b. Pilih Ribbon Insert > Pivot Table > Pivot Table, lalu akan muncul form seperti di bawah ini.

| Create PivotTable                        | ? 🛛                                |  |  |  |  |  |  |  |  |
|------------------------------------------|------------------------------------|--|--|--|--|--|--|--|--|
| Choose the data that you want to analyze |                                    |  |  |  |  |  |  |  |  |
| Select a table or ra                     | nge                                |  |  |  |  |  |  |  |  |
| <u>T</u> able/Range:                     | Sheet1!\$A\$4:\$F\$40              |  |  |  |  |  |  |  |  |
| 🔘 Use an external da                     | ta source                          |  |  |  |  |  |  |  |  |
| Choose Conn                              | ection                             |  |  |  |  |  |  |  |  |
| Connection nar                           | ne:                                |  |  |  |  |  |  |  |  |
| Choose where you want                    | the PivotTable report to be placed |  |  |  |  |  |  |  |  |
| 💿 <u>N</u> ew Worksheet                  |                                    |  |  |  |  |  |  |  |  |
| Existing Worksheet                       | :                                  |  |  |  |  |  |  |  |  |
| Location:                                |                                    |  |  |  |  |  |  |  |  |
|                                          | OK Cancel                          |  |  |  |  |  |  |  |  |

Gambar 4.2. Form Create PivotTable

|    | А         | В           | С        | D | E | F | G | -      | PivotTable Field List 🔹 🔻 🗙      |
|----|-----------|-------------|----------|---|---|---|---|--------|----------------------------------|
| 1  |           |             |          |   |   |   |   |        |                                  |
| 2  |           |             |          |   |   |   |   |        | Choose fields to add to report:  |
| 3  |           |             |          |   |   |   |   |        | SALESMAN                         |
| 4  |           | DivotTable  | 5        |   |   |   |   |        | BULAN                            |
| 5  |           | rivoritable | <u> </u> |   |   |   |   |        |                                  |
| 6  | To buil   | d a report, | choose   |   |   |   |   |        |                                  |
| 7  | fields fr | om the Piv  | otTable  |   |   |   |   |        |                                  |
| 8  |           | Field List  |          |   |   |   |   |        |                                  |
| 9  |           |             |          |   |   |   |   |        |                                  |
| 10 |           |             |          |   |   |   |   |        |                                  |
| 11 |           | -           |          |   |   |   |   | a line |                                  |
| 12 | E 222     |             |          |   |   |   |   |        |                                  |
| 13 | EBEE      |             |          |   |   |   |   |        |                                  |
| 14 |           |             |          |   |   |   |   |        | Drag fields between areas below: |
| 15 |           |             |          |   |   |   |   |        | Report Filter Column Labels      |
| 16 |           |             |          |   |   |   |   |        |                                  |
| 17 |           |             |          |   |   |   |   |        |                                  |
| 18 |           |             |          |   |   |   |   |        |                                  |
| 19 |           |             |          |   |   |   |   |        |                                  |
| 20 |           |             |          |   |   |   |   |        | Row Labels Z. Values             |
| 21 |           |             |          |   |   |   |   | 1      |                                  |
| 22 |           |             |          |   |   |   |   |        |                                  |
| 23 |           |             |          |   |   |   |   |        |                                  |
| 24 |           |             |          |   |   |   |   | *      | Defer Layout Update Update       |

Tekan tombol OK, lalu akan menghasilkan layout seperti di bawah ini :

Gambar 4.3. Form PivotTable

Lakukan modifikasi bentuk tabel pivot sesuai dengan kriteria yang diinginkan pada tabel pivot layout.

Pada bagian Pivot Table Field List terdapat 2 buah menu yaitu :

#### 1. Choose fields to add to report

Bagian ini berisi pilihan menu dari judul kolom yang sudah kita buat di tabel sebelumnya.

- 2. Drag fields between areas below
  - Report Filter : beirisi Judul dari Laporan
  - Column Labels : Menempatkan judul di bagian kolom
  - Row Labels : menempatkan di bagian baris
  - Values : berisi nilai yang kita tentukan. Bisa berupa operator matematika

Untuk itu lakukan beberapa hal dibawah ni:

- 1. Drag field SALESMAN pada bagian Row Labels
- 2. Drag field **TYPE** pada bagian **Column Labels**
- 3. Drag field JUMLAH dan HARGA pada bagian Values

|    | А                   | В       | С       | D       | E           | F |   | PivotTable Field List 🔹 💌 🗙      |
|----|---------------------|---------|---------|---------|-------------|---|---|----------------------------------|
| 1  |                     |         |         |         |             |   | П | le -                             |
| 2  |                     |         |         |         |             |   |   | Choose fields to add to report:  |
| 3  |                     | Туре 💌  |         |         |             |   |   | SALESMAN                         |
| 4  | Salesman 💽          | Large   | Medium  | Small   | Grand Total |   |   | BULAN                            |
| 5  | Indra               |         |         |         |             |   |   | TYPE                             |
| 6  | Sum of JUMLAH       | 90      | 90      | 130     | 310         |   |   |                                  |
| 7  | Sum of HARGA        | 900000  | 600000  | 450000  | 1950000     |   |   | DAFRAH                           |
| 8  | Joko                |         |         |         |             |   |   |                                  |
| 9  | Sum of JUMLAH       | 110     | 130     | 100     | 340         |   |   |                                  |
| 10 | Sum of HARGA        | 900000  | 600000  | 450000  | 1950000     |   |   |                                  |
| 11 | Nia                 |         |         |         |             |   | = |                                  |
| 12 | Sum of JUMLAH       | 83      | 100     | 120     | 303         |   |   |                                  |
| 13 | Sum of HARGA        | 900000  | 600000  | 450000  | 1950000     |   |   |                                  |
| 14 | Parman              |         |         |         |             |   |   | Drag fields between areas below: |
| 15 | Sum of JUMLAH       | 112     | 90      | 170     | 372         |   |   | Report Filter 🗰 Column Labels    |
| 16 | Sum of HARGA        | 900000  | 600000  | 450000  | 1950000     |   |   | Түре 🔻                           |
| 17 | Total Sum of JUMLAH | 395     | 410     | 520     | 1325        |   |   |                                  |
| 18 | Total Sum of HARGA  | 3600000 | 2400000 | 1800000 | 7800000     |   |   |                                  |
| 19 |                     |         |         |         |             |   |   | RowLabels <b>S</b> Values        |
| 20 |                     |         |         |         |             |   |   |                                  |
| 21 |                     |         |         |         |             |   |   | SALESMAN Sum of JOMLAH           |
| 22 |                     |         |         |         |             |   |   | 2 CHOCK                          |
| 23 |                     |         |         |         |             |   |   |                                  |
| 24 | ( ) N Sheet4 Sheet5 | Sheets  | Shee+9  | 1       | 100         | - |   | Defer Layout Update Update       |

Gambar 4.4. Hasil PivotTable

Gambar diatas menunjukkan bahwa telah dibuat tabel yang berisi tampilan data berdasarkan Salesman.

Pada Ribbon **Pivot Table Tools** terdapat 2 buah ribbon pilihan yaitu **Options** dan **Design.** Salah satu tools yang ada di **Options** adalah **Refresh** yang nantinya akan kita gunakan untuk merefresh atau menyegarkan setiap perubahan yang terjadi pada tabel yang telah kita buat. Sedangkan pada Ribbon **Design** terdapat 3 buah pilihan yaitu :

- 1. Layout
  - Sub Totals : untuk menampilkan atau tidak menampilkan sub total dari table.
  - Grand Totals : untuk menampilkan atau tidak menampilkan grand total dari table
  - Report Layout : untuk menentukan tampilan layout tablenya seperti apa
- 2. Pivot Table Style Options
- 3. Pivot Table Styles

## Praktek Bab-4

Buatlah Data penjualan barang seperti di atas pada sheet1 lalu simpan dengan file Modul4-NimAnda.xlsx

## Latihan Bab-4

Dari tabel kerja di atas kerjakan soal-soal di bawah ini :

- a. Tampilkan data SALESMAN berdasarkan DAERAH Bandung
- b. Tampilkan data SALESMAN berdasarkan BULAN Februari dan DAERAH Jakarta.
   Untuk Bulan dibuat menjadi Page (halaman) baru.
- c. Tampilkan data SALESMAN berdasarkan BULAN Januari.
- d. Tampilkan masing-masing data SALESMAN
- e. Ubah fungsi SUM pada JUMLAH menjadi fungsi MAX
- f. Ubah fungsi SUM pada JUMLAH menjadi fungsi AVERAGE
- g. Ubah fungsi SUM pada HARGA menjadi fungsi MIN

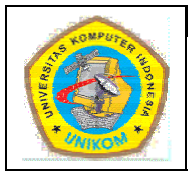

## DIKTAT MATA KULIAH SOFTWARE TERAPAN II BAB V TABEL PIVOT MENGGUNAKAN MULTIPLE CONSOLIDATION RANGE

## Membuat Tabel Pivot menggunakan Multiple Consolidation Range

Tabel Pivot dapat dibuat dengan menggunakan sumber data dari range worksheet yang terpisah. Pada tabel pivot yang dihasilkan, setipe range sumber dapat ditampilkan sebagai sebuah item dalam halaman.

Sebagai contoh akan dibuat sebuah tabel pivot menggunakan *multiple consolidation range* dengan field halaman ganda. Kasus yang terjadi adalah sebagai berikut :

Sebuah workbook terdiri dari 6 buah sheet yang berisi laporan penjualan beberapa produk per kuartal (empat bulanan) untuk tahun 2002 dan 2003.

|     | A                | В          | C           | D       | E    | F     | ~  |  |  |  |
|-----|------------------|------------|-------------|---------|------|-------|----|--|--|--|
| 1   |                  | LAP        | ORAN P      | ENJUAI  | AN   |       |    |  |  |  |
| 2   | KWARTAL 1 - 2002 |            |             |         |      |       |    |  |  |  |
| 3   |                  |            |             |         |      |       |    |  |  |  |
| 4   | PRODUK           | JAN        | FEB         | MAR     | APR  | TOTAL |    |  |  |  |
| 5   | AA-001           | 1000       | 2000        | 1500    | 2500 | 7000  |    |  |  |  |
| 6   | AA-002           | 2000       | 3000        | 2000    | 3500 | 10500 |    |  |  |  |
| 7   | AA-003           | 3000       | 2000        | 2500    | 4500 | 12000 |    |  |  |  |
| 8   | AB-001           | 4000       | 3000        | 3000    | 2500 | 12500 |    |  |  |  |
| 9   | AB-002           | 5000       | 2000        | 3500    | 3500 | 14000 | 11 |  |  |  |
| 10  | AB-003           | 6000       | 3000        | 4000    | 4500 | 17500 |    |  |  |  |
| 11  | AC-001           | 7000       | 2000        | 4500    | 2500 | 16000 |    |  |  |  |
| 12  | AC-002           | 8000       | 3000        | 5000    | 3500 | 19500 |    |  |  |  |
| 13  | AC-003           | 1000       | 2000        | 5500    | 4500 | 13000 |    |  |  |  |
| 14  | AD-001           | 2000       | 3000        | 6000    | 2500 | 13500 |    |  |  |  |
| 15  | AD-002           | 3000       | 2000        | 6500    | 3500 | 15000 |    |  |  |  |
| 16  | AD-003           | 4000       | 3000        | 7000    | 4500 | 18500 |    |  |  |  |
| 17  | AE-001           | 5000       | 2000        | 7500    | 2500 | 17000 | -  |  |  |  |
| 18  | AE-002           | 6000       | 3000        | 8000    | 3500 | 20500 |    |  |  |  |
| 19  | AE-003           | 7000       | 2000        | 8500    | 4500 | 22000 | ~  |  |  |  |
| H - | ( ► H\KW         | /1-02 / KW | 2-02 / Shee | et2 / < | 1111 | >     |    |  |  |  |

Gambar 5.1. Laporan penjualan kwartal 1 tahun 2002

|     | A                 | В                | С        | D     | E     | F     | ~ |  |  |  |  |
|-----|-------------------|------------------|----------|-------|-------|-------|---|--|--|--|--|
| 1   | LAPORAN PENJUALAN |                  |          |       |       |       |   |  |  |  |  |
| 2   |                   | KWARTAL 2 - 2002 |          |       |       |       |   |  |  |  |  |
| 3   |                   |                  |          |       |       |       |   |  |  |  |  |
| 4   | PRODUK            | MEI              | JUN      | JUL   | AGUST | TOTAL |   |  |  |  |  |
| 5   | AA-001            | 1500             | 2000     | 2500  | 2500  | 8500  |   |  |  |  |  |
| 6   | AA-002            | 2000             | 2250     | 3500  | 3500  | 11250 |   |  |  |  |  |
| 7   | AA-003            | 2500             | 2500     | 4500  | 4500  | 14000 |   |  |  |  |  |
| 8   | AB-001            | 3000             | 2750     | 5500  | 2500  | 13750 |   |  |  |  |  |
| 9   | AB-002            | 3500             | 3000     | 6500  | 3500  | 16500 |   |  |  |  |  |
| 10  | AB-003            | 4000             | 3250     | 7500  | 4500  | 19250 |   |  |  |  |  |
| 11  | AC-001            | 4500             | 3500     | 8500  | 2500  | 19000 |   |  |  |  |  |
| 12  | AC-002            | 5000             | 3750     | 9500  | 3500  | 21750 |   |  |  |  |  |
| 13  | AC-003            | 5500             | 4000     | 10500 | 4500  | 24500 |   |  |  |  |  |
| 14  | AD-001            | 6000             | 4250     | 11500 | 2500  | 24250 |   |  |  |  |  |
| 15  | AD-002            | 6500             | 4500     | 12500 | 3500  | 27000 |   |  |  |  |  |
| 16  | AD-003            | 7000             | 4750     | 13500 | 4500  | 29750 |   |  |  |  |  |
| 17  | AE-001            | 7500             | 5000     | 14500 | 2500  | 29500 | - |  |  |  |  |
| 18  | AE-002            | 8000             | 5250     | 15500 | 3500  | 32250 |   |  |  |  |  |
| 19  | AE-003            | 8500             | 5500     | 16500 | 4500  | 35000 | v |  |  |  |  |
| н - | ны нА та          | BEL PIVOT        | / KW1-02 | KW <  | 111   | >     |   |  |  |  |  |

Gambar 5.2. Laporan penjualan kwartal 2 tahun 2002

|     | A                 | В         | С       | D         | E    | F A     |  |  |  |  |
|-----|-------------------|-----------|---------|-----------|------|---------|--|--|--|--|
| 1   | LAPORAN PENJUALAN |           |         |           |      |         |  |  |  |  |
| 2   |                   | к         | WARTA   | L 3 - 200 | )2   |         |  |  |  |  |
| 3   |                   |           |         |           |      |         |  |  |  |  |
| 4   | PRODUK            | SEP       | окт     | NOP       | DES  | TOTAL   |  |  |  |  |
| 5   | AA-001            | 2000      | 2000    | 3000      | 2500 | 9500    |  |  |  |  |
| 6   | AA-002            | 3000      | 2250    | 3500      | 3500 | 12250   |  |  |  |  |
| 7   | AA-003            | 4000      | 2500    | 4000      | 4500 | 15000   |  |  |  |  |
| 8   | AB-001            | 2000      | 2750    | 4500      | 2500 | 11750   |  |  |  |  |
| 9   | AB-002            | 3000      | 3000    | 5000      | 3500 | 14500   |  |  |  |  |
| 10  | AB-003            | 4000      | 3250    | 5500      | 4500 | 17250   |  |  |  |  |
| 11  | AC-001            | 2000      | 3500    | 6000      | 2500 | 14000   |  |  |  |  |
| 12  | AC-002            | 3000      | 3750    | 6500      | 3500 | 16750   |  |  |  |  |
| 13  | AC-003            | 4000      | 4000    | 7000      | 4500 | 19500   |  |  |  |  |
| 14  | AD-001            | 2000      | 4250    | 7500      | 2500 | 16250   |  |  |  |  |
| 15  | AD-002            | 3000      | 4500    | 8000      | 3500 | 19000   |  |  |  |  |
| 16  | AD-003            | 4000      | 4750    | 8500      | 4500 | 21750   |  |  |  |  |
| 17  | AE-001            | 2000      | 5000    | 9000      | 2500 | 18500   |  |  |  |  |
| 18  | AE-002            | 3000      | 5250    | 9500      | 3500 | 21250   |  |  |  |  |
| 19  | AE-003            | 4000      | 5500    | 10000     | 4500 | 24000 🗸 |  |  |  |  |
| H 4 | T/IN              | BEL PIVOT | (KW1-02 | ( KW <    |      | >       |  |  |  |  |

Gambar 5.3. Laporan penjualan kwartal 3 tahun 2002

|     | A                 | В          | С          | D      | E    | F     | ^ |  |  |  |
|-----|-------------------|------------|------------|--------|------|-------|---|--|--|--|
| 1   | LAPORAN PENJUALAN |            |            |        |      |       |   |  |  |  |
| 2   | KWARTAL 1 - 2003  |            |            |        |      |       |   |  |  |  |
| 3   |                   |            |            |        |      |       |   |  |  |  |
| 4   | PRODUK            | JAN        | FEB        | MAR    | APR  | TOTAL |   |  |  |  |
| 5   | AA-001            | 1000       | 2000       | 1500   | 2500 | 7000  |   |  |  |  |
| 6   | AA-002            | 2000       | 3000       | 2000   | 3500 | 10500 |   |  |  |  |
| 7   | AA-003            | 3000       | 2000       | 2500   | 4500 | 12000 |   |  |  |  |
| 8   | AB-001            | 4000       | 3000       | 3000   | 2500 | 12500 |   |  |  |  |
| 9   | AB-002            | 5000       | 2000       | 3500   | 3500 | 14000 |   |  |  |  |
| 10  | AB-003            | 6000       | 3000       | 4000   | 4500 | 17500 |   |  |  |  |
| 11  | AC-001            | 7000       | 2000       | 4500   | 2500 | 16000 |   |  |  |  |
| 12  | AC-002            | 8000       | 3000       | 5000   | 3500 | 19500 |   |  |  |  |
| 13  | AC-003            | 1000       | 2000       | 5500   | 4500 | 13000 |   |  |  |  |
| 14  | AD-001            | 2000       | 3000       | 6000   | 2500 | 13500 |   |  |  |  |
| 15  | AD-002            | 3000       | 2000       | 6500   | 3500 | 15000 |   |  |  |  |
| 16  | AD-003            | 4000       | 3000       | 7000   | 4500 | 18500 |   |  |  |  |
| 17  | AE-001            | 5000       | 2000       | 7500   | 2500 | 17000 | - |  |  |  |
| 18  | AE-002            | 6000       | 3000       | 8000   | 3500 | 20500 |   |  |  |  |
| 19  | AE-003            | 7000       | 2000       | 8500   | 4500 | 22000 | v |  |  |  |
| H 4 | г н н),ки         | V1-03 ( KW | /2-03 / KW | 3-03 < |      | >     |   |  |  |  |

Gambar 5.4. Laporan penjualan kwartal 1 tahun 2003

|     | A                | В                 | С         | D      | E     | F       |  |  |  |  |  |  |
|-----|------------------|-------------------|-----------|--------|-------|---------|--|--|--|--|--|--|
| 1   |                  | LAPORAN PENJUALAN |           |        |       |         |  |  |  |  |  |  |
| 2   | KWARTAL 2 - 2003 |                   |           |        |       |         |  |  |  |  |  |  |
| 3   |                  |                   |           |        |       |         |  |  |  |  |  |  |
| 4   | PRODUK           | MEI               | JUN       | JUL    | AGUST | TOTAL   |  |  |  |  |  |  |
| 5   | AA-001           | 1500              | 2000      | 2500   | 2500  | 8500    |  |  |  |  |  |  |
| 6   | AA-002           | 2000              | 2250      | 3500   | 3500  | 11250   |  |  |  |  |  |  |
| 7   | AA-003           | 2500              | 2500      | 4500   | 4500  | 14000   |  |  |  |  |  |  |
| 8   | AB-001           | 3000              | 2750      | 5500   | 2500  | 13750   |  |  |  |  |  |  |
| 9   | AB-002           | 3500              | 3000      | 6500   | 3500  | 16500   |  |  |  |  |  |  |
| 10  | AB-003           | 4000              | 3250      | 7500   | 4500  | 19250   |  |  |  |  |  |  |
| 11  | AC-001           | 4500              | 3500      | 8500   | 2500  | 19000   |  |  |  |  |  |  |
| 12  | AC-002           | 5000              | 3750      | 9500   | 3500  | 21750   |  |  |  |  |  |  |
| 13  | AC-003           | 5500              | 4000      | 10500  | 4500  | 24500   |  |  |  |  |  |  |
| 14  | AD-001           | 6000              | 4250      | 11500  | 2500  | 24250   |  |  |  |  |  |  |
| 15  | AD-002           | 6500              | 4500      | 12500  | 3500  | 27000   |  |  |  |  |  |  |
| 16  | AD-003           | 7000              | 4750      | 13500  | 4500  | 29750   |  |  |  |  |  |  |
| 17  | AE-001           | 7500              | 5000      | 14500  | 2500  | 29500   |  |  |  |  |  |  |
| 18  | AE-002           | 8000              | 5250      | 15500  | 3500  | 32250   |  |  |  |  |  |  |
| 19  | AE-003           | 8500              | 5500      | 16500  | 4500  | 35000 🗸 |  |  |  |  |  |  |
| H 4 | н н / ки         | V1-03 λ <b>K₩</b> | 2-03 / KW | 3-03 < |       | >       |  |  |  |  |  |  |

Gambar 5.5. Laporan penjualan kwartal 2 tahun 2003

|    | A                 | В                | С     | D     | E    | F       | T |  |  |  |  |  |
|----|-------------------|------------------|-------|-------|------|---------|---|--|--|--|--|--|
| 1  | LAPORAN PENJUALAN |                  |       |       |      |         |   |  |  |  |  |  |
| 2  | KWARTAL 3 - 2003  |                  |       |       |      |         |   |  |  |  |  |  |
| 3  |                   |                  |       |       |      |         |   |  |  |  |  |  |
| 4  | PRODUK            | SEP              | ОКТ   | NOP   | DES  | TOTAL   | l |  |  |  |  |  |
| 5  | AA-001            | 2000             | 2000  | 3000  | 2500 | 9500    | l |  |  |  |  |  |
| 6  | AA-002            | 3000             | 2250  | 3500  | 3500 | 12250   | l |  |  |  |  |  |
| 7  | AA-003            | 4000             | 2500  | 4000  | 4500 | 15000   | l |  |  |  |  |  |
| 8  | AB-001            | 2000             | 2750  | 4500  | 2500 | 11750   |   |  |  |  |  |  |
| 9  | AB-002            | 3000             | 3000  | 5000  | 3500 | 14500   |   |  |  |  |  |  |
| 10 | AB-003            | 4000             | 3250  | 5500  | 4500 | 17250   | l |  |  |  |  |  |
| 11 | AC-001            | 2000             | 3500  | 6000  | 2500 | 14000   | l |  |  |  |  |  |
| 12 | AC-002            | 3000             | 3750  | 6500  | 3500 | 16750   | l |  |  |  |  |  |
| 13 | AC-003            | 4000             | 4000  | 7000  | 4500 | 19500   | l |  |  |  |  |  |
| 14 | AD-001            | 2000             | 4250  | 7500  | 2500 | 16250   | l |  |  |  |  |  |
| 15 | AD-002            | 3000             | 4500  | 8000  | 3500 | 19000   | l |  |  |  |  |  |
| 16 | AD-003            | 4000             | 4750  | 8500  | 4500 | 21750   | l |  |  |  |  |  |
| 17 | AE-001            | 2000             | 5000  | 9000  | 2500 | 18500   | 1 |  |  |  |  |  |
| 18 | AE-002            | 3000             | 5250  | 9500  | 3500 | 21250   |   |  |  |  |  |  |
| 19 | AE-003            | 4000             | 5500  | 10000 | 4500 | 24000 🗸 | r |  |  |  |  |  |
| нч | н н Х ки          | V2-03 <b>∖KW</b> | 3-03/ | <     |      | >       | Ĩ |  |  |  |  |  |

Gambar 5.6. Laporan penjualan kwartal 3 tahun 2003

## Menampilkan Menu Pivot Table and Pivot Chart Report

Tombol Form Pivot Table and Pivot Chart Report Wizard termasuk di Ribbon yang tertera Pada Microsoft Excel 2007., tapi tombol tersebut tetap bisa kita pakai dengan cara menambahkan tombol Pivot Table and Pivot Chart Report Wizard 🗊 ke ribbon **Quick Access Toolbar**. Cara menambahkan tombol Form ke dalam **Quick Access Toolbar** 

- 1. Klik tanda panah yang berada dekat Quick Access Toolbar, lalu pilih More Comands
- 2. Setelah masuk ke kotak Choose Commands From, lalu klik All Comands
- 3. Pada list box, pilih tombol **Pivot Table and Pivot Chart Report Wizard** 📴, lalu klik Add

Disusun Oleh : Rani Susanto, S.Kom

| ormulas    |                                            |        |                                    |     |
|------------|--------------------------------------------|--------|------------------------------------|-----|
|            | Choose commands from: ①                    |        | Customize Quick Access Toolbar: () |     |
| ooting     | All Commands                               | ~      | For all documents (default)        | ~   |
| ive        |                                            |        |                                    |     |
| ivanced    | Picture Soft Edges<br>Picture Styles       |        | Save                               | 1.  |
| ustomize   | e Pie                                      | *      | C Redo                             |     |
| dd-Ins     | Pivot Clear All Pivot Table Options        | A      | E Form                             | 2.5 |
| ust Center | PivotChart                                 | ~      |                                    |     |
| esources   | PivotChart Active Field<br>PivotChart Data |        |                                    |     |
|            | PivotChart Filter                          |        |                                    |     |
|            | PivotChart Show/Hide                       |        |                                    |     |
|            | PivotField Name                            | Add >> |                                    |     |
|            | PivotTable                                 | Remove |                                    |     |
|            | PivotTable and PivotChart Wizard           | Temore |                                    |     |
|            | PivotTable Group                           |        |                                    |     |
|            | PivotTable Name                            | I      |                                    |     |
|            | PivotTable Quick Styles                    | •      |                                    |     |
|            | PivotTable Style Options                   |        |                                    |     |
|            | PivotTable Styles                          |        |                                    |     |
|            | PivotTable Tools                           |        |                                    |     |
|            | Plastic                                    |        |                                    |     |
|            | Plot Area                                  |        |                                    |     |
|            | + Plus Sigh                                |        |                                    |     |
|            | Prepare<br>Preset                          |        | Reset Modify                       |     |
|            |                                            |        |                                    |     |

Gambar 5.7 Tampilan Excel Option

Dari enam sheet tersebut dapat dibuat tabel pivot dengan beberapa field halaman. Langkah-langkah yang dilakukan seperti di bawah ini :

a. Aktifkan sheet KW1-02. Klik menu **Pivot Table and Pivot Chart Report Wizard**. Kotak dialog **Pivot Table and Pivot Chart Report Wizard** sebagai langkah pertama seperti di bawah ini :

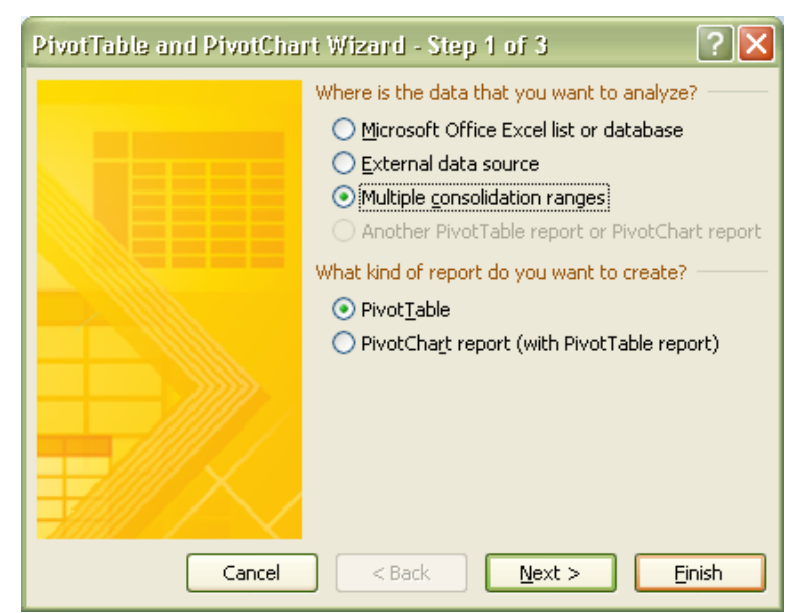

Gambar 5.8. Kotak dialog Pivot Table Wizard Step 1

- b. Tentukan jenis sumber data yang akan dioperasikan. Aktifkan tombol pilihan pada Multiple
   Consolidation Ranges, dan Pivot Table > Next
- c. Tentukan jenis sumber data yang akan dioperasikan. Aktifkan tombol pilihan pada Multiple
   Consolidation Ranges, dan Pivot Table > Next

| PivotTable and PivotChart Wizard - Step 2a of 3 🛛 🔹 💽 |                                                                                                    |  |  |  |  |  |  |  |
|-------------------------------------------------------|----------------------------------------------------------------------------------------------------|--|--|--|--|--|--|--|
|                                                       | You can create a PivotTable report that uses<br>ranges from one or more worksheets, and that<br>has no page fields or up to four page fields. |  |  |  |  |  |  |  |
|                                                       | How many page fields do you want?                                                                                                    |  |  |  |  |  |  |  |
|                                                       | ○ <u>Create a single page field for me</u>                                                                                                    |  |  |  |  |  |  |  |
|                                                       | Will create the page fields:                                                                                                    |  |  |  |  |  |  |  |
|                                                       |                                                                                                    |  |  |  |  |  |  |  |
|                                                       |                                                                                                    |  |  |  |  |  |  |  |
| Cancel                                                | < <u>B</u> ack <u>N</u> ext > <u>F</u> inish                                                                                                  |  |  |  |  |  |  |  |

Gambar 5.9. Kotak dialog Pivot Table Wizard Step 1

d. Setelah menekan tombol **Next** akan muncul langkah 2b. Kemudian seleksi range pada tabel utama yang akan dijadikan sumber data pembentuk tabel pivot. Tekan tombol **Add** untuk menyimpan alamat range tersebut pada bagian **All ranges** 

| PivotTable and PivotChart Wizard - Step 2b ? 🗙                                                                                 |  |  |  |  |  |  |  |  |  |
|----------------------------------------------------------------------------------------------------|--|--|--|--|--|--|--|--|--|
| Where are the worksheet ranges that you want to consolidate?                                                                   |  |  |  |  |  |  |  |  |  |
| Kange:                                                                                                    |  |  |  |  |  |  |  |  |  |
| 'KW3-03'!\$A\$4:\$F\$19                                                                                                    |  |  |  |  |  |  |  |  |  |
| Add Delete Browse                                                                                                    |  |  |  |  |  |  |  |  |  |
| All ranges:                                                                                                    |  |  |  |  |  |  |  |  |  |
| KW1-02'!\$A\$4:\$F\$19<br>KW1-03'!\$A\$4:\$F\$19<br>KW2-02'!\$A\$4:\$F\$19<br>KW2-03'!\$A\$4:\$F\$19<br>KW2-03'!\$A\$4:\$F\$19 |  |  |  |  |  |  |  |  |  |
| 'KW3-02'!\$A\$4:\$F\$19                                                                                                    |  |  |  |  |  |  |  |  |  |
| KW3-031\$A\$4:\$F\$19                                                                                                    |  |  |  |  |  |  |  |  |  |
|                                                                                                    |  |  |  |  |  |  |  |  |  |
| How many page fields do you want?                                                                                              |  |  |  |  |  |  |  |  |  |
|                                                                                                    |  |  |  |  |  |  |  |  |  |
|                                                                                                    |  |  |  |  |  |  |  |  |  |
| What item labels do you want each page field to use to identify the<br>selected data range?                                    |  |  |  |  |  |  |  |  |  |
| Field <u>o</u> ne: Field <u>t</u> wo:                                                                                          |  |  |  |  |  |  |  |  |  |
| 2002 💟 KWARTAL 1                                                                                                    |  |  |  |  |  |  |  |  |  |
| Field three: Field four:                                                                                                    |  |  |  |  |  |  |  |  |  |
| ×                                                                                                    |  |  |  |  |  |  |  |  |  |
| Cancel < <u>B</u> ack <u>N</u> ext > <u>F</u> inish                                                                            |  |  |  |  |  |  |  |  |  |

Gambar 5.10. Kotak dialog Pivot Table Wizard Step 2

Ulangi langkah tersebut sampai semua sumber data dari ke enam sheet tersebut terpilih.

- e. Tentukan jumlah field halaman yang diinginkan. Pilih tombol pilihan 2 untuk membentuk dua field halaman yaitu **Tahun** dan **Kwartal**. Kemudian tentukan nama item masingmasing field halaman. **Field one** di isi dengan tahun (ketik 2002 atau 2003) dan **field two** diisi dengan kwartal (ketik kwartal1, kwartal2, atau kwartal3).
- f. Setelah semua range diberi nama item halaman, tekan tombol **Next** sehingga berlanjut ke step berikutnya seperti di bawah ini :

| PivotTable and PivotChart Wizard - Step 3 of 3 🔹 🔹 💽 |                                                                                                    |          |  |  |  |  |  |  |  |
|------------------------------------------------------|----------------------------------------------------------------------------------------------------|----------|--|--|--|--|--|--|--|
|                                                      | Where do you want to put the PivotTable report? <ul> <li>New worksheet</li> <li>Existing worksheet</li> </ul> | <b>F</b> |  |  |  |  |  |  |  |
|                                                      | Click Finish to create your PivotTable report.                                                                |          |  |  |  |  |  |  |  |
| Layout Options                                       | Cancel < <u>B</u> ack Next >                                                                                  | Einish   |  |  |  |  |  |  |  |

Gambar 5.11. Kotak dialog Pivot Table Wizard Step 3

| 0    |               | (* - 🖬 📴      | •          |             |           |            |                | PivotTable To | ools        | latihan4a          | [Compatib  | ility Mode] - Mic         | rosoft Exc 🗕 🗖 🗙                        |
|------|---------------|---------------|------------|-------------|-----------|------------|----------------|---------------|-------------|--------------------|------------|---------------------------|-----------------------------------------|
| C    | Home          | Insert        | Page Layou | t Formula   | s Data    | Review     | View           | Options       | Design      |                    |            |                           | @ _ = ×                                 |
| Pive | otTable Name: | Active Field: | 97         | 🔷 Group Sel | ection AI | AZ         | 2              |               |             | 12                 |            |                           |                                         |
| Piv  | otTable1      | Sum of Value  | :          | 💠 Ungroup   | 2*        | ZA         |                | 1             |             |                    |            | $\Box Jx \Rightarrow f_x$ |                                         |
| 1    | Options *     | I Field Sett  | ings = ]   | Group Fie   | Id A.     | Sort Re    | efresh Chang   | e Data C      | lear Select | Move<br>PivotTable | PivotChart | Tools T                   | Field +/- Field<br>List Buttons Headers |
|      | PivotTable    | Active F      | ield       | Group       |           | Sort       | Data           |               | Action      | s                  |            | Tools                     | Show/Hide                               |
|      | A4            | - (9          | f,         | e .         |           |            |                |               |             |                    |            |                           | *                                       |
|      | A             | В             | С          | D           | E         | F          | G              | Н             | 1           | J                  | K          | PivotTable Field          | d List ▼ X                              |
| 1    | Page1         | (All)         |            |             |           |            |                |               |             |                    |            |                           |                                         |
| 2    | Page2         | (All) 🔻       | 9          |             |           |            |                |               | _           | _                  |            | Choose fields to          | add to report:                          |
| 3    | 0             |               |            |             |           |            |                |               |             |                    |            | Row                       |                                         |
| 4    | Sum of Value  | Column        | 550        | MAD         | 400       | MEL        | U.M.           | 0.0           | ACHOT       | 050                | OVT        | Column                    |                                         |
| 5    | Row Y         | JAN           | FEB 400    | MAR 2000    | APR       | IVIEI 2000 | JUN 4000       | JUL           | AGUST       | SEP 400            |            | Value                     |                                         |
| 7    | AA-007        | 4000          | 400        | 4000        | 7000      | 4000       | 4000           | 7000          | 7000        | 600                | 0 40       | Page1                     |                                         |
| 8    | AA-002        | 6000          | 400        | 5000        | 9000      | 5000       | 5000           | 9000          | 9000        | 800                | 0 50       | Page2                     |                                         |
| 9    | AB-001        | 8000          | 600        | 6000        | 5000      | 6000       | 5500           | 11000         | 5000        | 400                | 0 55       |                           |                                         |
| 10   | AB-002        | 10000         | 400        | 0 7000      | 7000      | 7000       | 6000           | 13000         | 7000        | 600                | 0 60       |                           |                                         |
| 11   | AB-003        | 12000         | 600        | 0 8000      | 9000      | 8000       | 6500           | 15000         | 9000        | 800                | 0 65       |                           |                                         |
| 12   | AC-001        | 14000         | 400        | 9000        | 5000      | 9000       | 7000           | 17000         | 5000        | 400                | 0 70       |                           |                                         |
| 13   | AC-002        | 16000         | 600        | 10000       | 7000      | 10000      | 7500           | 19000         | 7000        | 600                | 0 75       |                           |                                         |
| 14   | AC-003        | 2000          | 400        | 11000       | 9000      | 11000      | 8000           | 21000         | 9000        | 800                | 0 80       |                           |                                         |
| 15   | AD-001        | 4000          | 600        | 12000       | 5000      | 12000      | 8500           | 23000         | 5000        | 400                | 0 85       |                           |                                         |
| 16   | AD-002        | 6000          | 400        | 13000       | 7000      | 13000      | 9000           | 25000         | 7000        | 600                | 0 90       |                           |                                         |
| 17   | AD-003        | 8000          | 600        | 14000       | 9000      | 14000      | 9500           | 27000         | 9000        | 800                | 0 95       | -                         |                                         |
| 18   | AE-001        | 10000         | 400        | 15000       | 5000      | 15000      | 10000          | 29000         | 5000        | 400                | 0 100      | Drag fields betwe         | een areas below:                        |
| 19   | AE-002        | 12000         | 600        | 16000       | 7000      | 16000      | 10500          | 31000         | 7000        | 600                | 0 105      | Report Filte              | er 🔛 Column Labels                      |
| 20   | AE-003        | 14000         | 400        | 17000       | 9000      | 17000      | 11000          | 33000         | 9000        | 800                | 0 110      | Page1                     | ▼ Column ▼                              |
| 21   | Grand Total   | 128000        | /400       | 10 150000   | 105000    | 150000     | 112500         | 285000        | 105000      | 9000               | 0 1125     | Page2                     | -                                       |
| 22   | -             |               |            |             |           |            |                |               |             |                    |            |                           |                                         |
| 23   |               |               |            |             |           |            |                |               |             |                    |            |                           |                                         |
| 25   |               |               |            |             |           |            |                |               |             |                    |            | Row Labels                | Σ Values                                |
| 26   | -             |               |            |             |           |            |                |               |             |                    |            | Row                       | ▼ Sum of Value ▼                        |
| 27   |               |               |            |             |           |            |                |               |             |                    |            |                           |                                         |
| 28   |               |               |            |             |           |            |                |               |             |                    | -          |                           |                                         |
| 29   |               |               |            |             |           |            |                |               |             |                    |            |                           |                                         |
| 30   |               |               |            |             |           |            |                |               |             |                    |            | Defer Lavour              | t Undate                                |
| 14   | Shee          | t1 KW1-02     | . KW2-0    | 2 KW3-02    | KW1-03    | KW2-03     | <u>/</u> ] • ] | ,<br>III.     |             |                    | *          |                           | opute opute                             |
| Rea  | dy            |               |            |             |           |            |                |               |             |                    |            | <b>III</b> III 100        | % 🕤 💎 🕀                                 |

Gambar 5.12. Pivot Table Tools

|    | A           | В        | С     | D      | E      | F      | G      | Н      | 1      | J     | K      | L      | M      | Ν       | 0           |
|----|-------------|----------|-------|--------|--------|--------|--------|--------|--------|-------|--------|--------|--------|---------|-------------|
| 1  | Page1       | (All)    |       |        |        |        |        |        |        |       |        |        |        |         |             |
| 2  | Page2       | (All)    |       |        |        |        |        |        |        |       |        |        |        |         |             |
| 3  |             |          |       |        |        |        |        |        |        |       |        |        |        |         |             |
| 4  | Sum of Valu | Column 💌 |       |        |        |        |        |        |        |       |        |        |        |         |             |
| 5  | Row 💌       | JAN      | FEB   | MAR    | APR    | MEI    | JUN    | JUL    | AGUST  | SEP   | OKT    | NOP    | DES    | TOTAL   | Grand Total |
| 6  | AA-001      | 2000     | 4000  | 3000   | 5000   | 3000   | 4000   | 5000   | 5000   | 4000  | 4000   | 6000   | 5000   | 50000   | 100000      |
| 7  | AA-002      | 4000     | 6000  | 4000   | 7000   | 4000   | 4500   | 7000   | 7000   | 6000  | 4500   | 7000   | 7000   | 68000   | 136000      |
| 8  | AA-003      | 6000     | 4000  | 5000   | 9000   | 5000   | 5000   | 9000   | 9000   | 8000  | 5000   | 8000   | 9000   | 82000   | 164000      |
| 9  | AB-001      | 8000     | 6000  | 6000   | 5000   | 6000   | 5500   | 11000  | 5000   | 4000  | 5500   | 9000   | 5000   | 76000   | 152000      |
| 10 | AB-002      | 10000    | 4000  | 7000   | 7000   | 7000   | 6000   | 13000  | 7000   | 6000  | 6000   | 10000  | 7000   | 90000   | 180000      |
| 11 | AB-003      | 12000    | 6000  | 8000   | 9000   | 8000   | 6500   | 15000  | 9000   | 8000  | 6500   | 11000  | 9000   | 108000  | 216000      |
| 12 | AC-001      | 14000    | 4000  | 9000   | 5000   | 9000   | 7000   | 17000  | 5000   | 4000  | 7000   | 12000  | 5000   | 98000   | 196000      |
| 13 | AC-002      | 16000    | 6000  | 10000  | 7000   | 10000  | 7500   | 19000  | 7000   | 6000  | 7500   | 13000  | 7000   | 116000  | 232000      |
| 14 | AC-003      | 2000     | 4000  | 11000  | 9000   | 11000  | 8000   | 21000  | 9000   | 8000  | 8000   | 14000  | 9000   | 114000  | 228000      |
| 15 | AD-001      | 4000     | 6000  | 12000  | 5000   | 12000  | 8500   | 23000  | 5000   | 4000  | 8500   | 15000  | 5000   | 108000  | 216000      |
| 16 | AD-002      | 6000     | 4000  | 13000  | 7000   | 13000  | 9000   | 25000  | 7000   | 6000  | 9000   | 16000  | 7000   | 122000  | 244000      |
| 17 | AD-003      | 8000     | 6000  | 14000  | 9000   | 14000  | 9500   | 27000  | 9000   | 8000  | 9500   | 17000  | 9000   | 140000  | 280000      |
| 18 | AE-001      | 10000    | 4000  | 15000  | 5000   | 15000  | 10000  | 29000  | 5000   | 4000  | 10000  | 18000  | 5000   | 130000  | 260000      |
| 19 | AE-002      | 12000    | 6000  | 16000  | 7000   | 16000  | 10500  | 31000  | 7000   | 6000  | 10500  | 19000  | 7000   | 148000  | 296000      |
| 20 | AE-003      | 14000    | 4000  | 17000  | 9000   | 17000  | 11000  | 33000  | 9000   | 8000  | 11000  | 20000  | 9000   | 162000  | 324000      |
| 21 | Grand Total | 128000   | 74000 | 150000 | 105000 | 150000 | 112500 | 285000 | 105000 | 90000 | 112500 | 195000 | 105000 | 1612000 | 3224000     |

Gambar 5.13. Hasil Pivot Table

# Latihan Bab-5

Buatlah Data Laporan penjualan di atas dan buat Pivot Table nya lalu simpan dengan nama File Modul5-NimAnda.xlsx

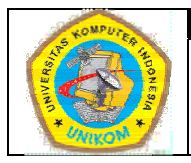

# DIKTAT MATA KULIAH SOFTWARE TERAPAN II

**BAB VI** MEMBUAT CHART DAN FASILITAS HYPERLINK

# Membuat Chart

Pembuatan chart atau grafik di dalam Microsoft Excel sangatlah mudah dan cepat. Excel memberikan banyak pilihan tipe grafik yang bisa dipilih. Cara membuat grafik yaitu :

- 1. Tentukan data yang akan dibuat ke dalam grafik
- 2. Lalu sorot semua data tersebut. Data yang disorot tidak harus semua data, bisa saja hanya data yang diperlukan.
- 3. Pilih Ribbon Insert, di dalam grup Chart pilih salah satu cara di bawah ini :
  - Klik tipe chart yang akan dipilih, lalu pilih sub tipe chart yang akan digunakan.

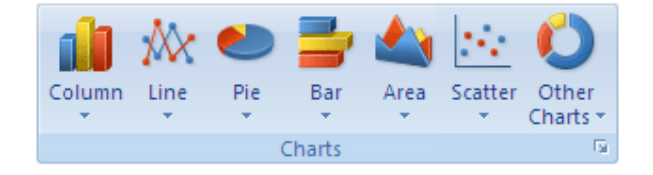

Gambar 6.1 Jenis Chart

- Untuk melihat semua jenis chart, pilih **Other Chart** lalu pilih **All Chart Types** untuk menampilkan kotak dialog **Insert Chart.** Pilih jenis chart lalu tekan **Ok.** 

| Insert Chart        | ?                              | × |
|---------------------|--------------------------------|---|
| 🛅 Templates         | Column                         | ^ |
| Column              |                                |   |
| 🖄 Line              |                                |   |
| 🕒 Pie               |                                |   |
| Bar                 |                                |   |
| i Area              |                                |   |
| 🚲 X Y (Scatter)     |                                |   |
| <u>រំរ</u> ៃ៍ Stock |                                |   |
| 👼 Surface           | Line                           |   |
| Oughnut             |                                |   |
| 😪 Bubble            |                                |   |
| 🙊 Radar             | Pie                            |   |
|                     |                                | ~ |
| Manage Templates    | Set as Default Chart OK Cancel |   |

Gambar 6.2 Form Insert Chart

- 4. Cara yang lebih cepat untuk membuat chart yaitu :
  - Sorot semua data yang akan dibuat chart
  - Lalu tekan ALT + F1 atau F11
  - Jika Anda menekan *ALT* + *F1* maka chart akan di tampilkan pada sheet yang sama. (Tidak pindah sheet baru)
  - Tapi jika anda menekan *F1* maka chart akan ditampilkan pada sheet yang baru. (Nama sheet akan berubah menjadi Chart)

Bagaimana cara memindahkan posisi chart.

Anda bisa memindahkan posisi chart yang telah Anda buat dengan cara :

- 1. Klik chart akan dipindahkan untuk menampilkan chart tools
- 2. Pada tab *Design*, di group *Location* pilih *Move Chart*

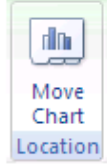

- 3. Pada kotak dialog **Move Chart** pilihlah dimana chart akan dipindahkan.
  - a. New Sheet : ditampilkan di sheet yang baru yaitu di sheet chart
  - b. Object in : disimpan di dalam sheet yang sudah ada sebelumnya.

| Move Chart                                    |                      | ? 🗙       |  |  |  |  |  |  |  |
|-----------------------------------------------|----------------------|-----------|--|--|--|--|--|--|--|
| Choose where you want the chart to be placed: |                      |           |  |  |  |  |  |  |  |
|                                               | ⊙ New <u>s</u> heet: | Chart2    |  |  |  |  |  |  |  |
|                                               | O Object in:         | Sheet4    |  |  |  |  |  |  |  |
|                                               |                      | OK Cancel |  |  |  |  |  |  |  |

Gambar 6.3 Form Move Chart

Ketika anda membuat chart, maka akan ditampilkan tools tambahan untuk chart yaitu **Design**, **Layout** dan **Format**, untuk memodifikasi chart yang sudah kita sudah buat.

1. Design

Di dalam ribbon **Design** akan ditampilkan tools:

- Change Chart Type : mengubah jenis chart
- Save As Template : menyimpan ke dalam bentuk template
- Switch Row Column : mengubah posisi baris dan kolom

- *Select Data* : memilih atau mengubah data source (sumber data yang digunakan untuk membuat grafik)
- Chart Layouts : mengubah tampilan chart
- *Chart Styles* : mengubah style chart (warna dsb)
- *Location* : memindahkan lokasi chart

| 💽 🖌 " · (" · 💷 ) =                    |                                  | Book3 - Microsoft Excel | Chart Tools                | - ¤ X         |
|---------------------------------------|----------------------------------|-------------------------|----------------------------|---------------|
| Home I                                | nsert Page Layout                | Formulas Data Review    | View Design Layout Format  | 🙆 – 🖷 X       |
| Change Save As<br>Chart Type Template | Switch Select<br>Row/Column Data |                         | ha da da da da da da da da | Move<br>Chart |
| Туре                                  | Data                             | Chart Layouts           | Chart Styles               | Location      |
|                                       |                                  |                         |                            | *             |

Gambar 6.4 Chart Tools

## 2. Layout

| 💽 🖌 🖓 • (° • 🗉                                                                                                    |                            | 2) [Recovered] - Microsoft Excel                               | Chart Tools                   |                                               | - 🗆 X      |
|----------------------------------------------------------------------------------------------------|----------------------------|----------------------------------------------------------------|-------------------------------|-----------------------------------------------|------------|
| Home Insert                                                                                                    | Page Layout Form           | ulas Data Review View                                          | Design Layout Format          |                                               | 0 - 🖷 🗙    |
| Legend<br>Source of the second second | Picture Shapes Text<br>Box | Chart Axis Legend Data Data<br>Title Titles + Labels + Table + | Axes Gridlines Plot<br>Area 1 | Chart Wall *<br>Chart Floor *<br>3-D Rotation | Properties |
| Current Selection                                                                                                    | Insert                     | Labels                                                         | Axes Bac                      | kground Analysis                              |            |
| -                                                                                                    | ( fx                       |                                                                |                               |                                               | *          |

Gambar 6.5 Chart Tools (Layout)

## 3. Format

| Image: A state of the state of the state | ♥ Book3 (version 2) [Recover | red] - Microsoft Excel            | Chart Tools          | - ¤ X                                                  |               |  |
|----------------------------------------------------------------------------------------------------|------------------------------|-----------------------------------|----------------------|--------------------------------------------------------|---------------|--|
| Home Insert                                                                                                    | Page Layout Formulas Daf     | ta Review View                    | Design Layout Format |                                                        | 🛛 – 🗖 🗙       |  |
| Legend -                                                                                                    | Abc Abc Abc                  | Shape Fill ▼<br>Z Shape Outline ▼ |                      | Bring to Front ▼ 🖨 Align ▼<br>Send to Back ▼ 🛱 Group ▼ | 16,91 cm 🗘    |  |
| are Reset to Match Style                                                                                                    |                              | Shape Effects 🔹 🗌 🖉               |                      | Selection Pane 🗥 Rotate =                              | ⊊⊒ 25,88 cm 💲 |  |
| Current Selection                                                                                                    | Shape Styles                 | Γ <u>α</u>                        | WordArt Styles 🕞     | Arrange                                                | Size 🖓        |  |
| -                                                                                                    | ( f <sub>x</sub>             |                                   |                      |                                                        | 8             |  |

Gambar 6.6 Chart Tools (Format)

## Praktek Bab -6 (Chart)

Buat Tabel di bawah ini :

|    | A                        | В                                   | С               | C D                   |          | F           | G    |  |  |  |  |  |  |
|----|--------------------------|-------------------------------------|-----------------|-----------------------|----------|-------------|------|--|--|--|--|--|--|
| 1  |                          |                                     |                 |                       |          |             |      |  |  |  |  |  |  |
| 2  | DATA WISUDAWAN           |                                     |                 |                       |          |             |      |  |  |  |  |  |  |
| 3  | TAHUN AKADEMIK 2002/2003 |                                     |                 |                       |          |             |      |  |  |  |  |  |  |
| 4  |                          |                                     |                 |                       |          |             |      |  |  |  |  |  |  |
| 5  | NO                       | NIM NAMA JURUSAN ASAL TGL LAHIR IPK |                 |                       |          |             |      |  |  |  |  |  |  |
| 6  | 1                        | 10199001                            | Nova Aryani     | Teknik Informatika    | Bandung  | 21-Jan-80   | 3    |  |  |  |  |  |  |
| 7  | 2                        | 10599002                            | Linda Sidabutar | Manajemen Informatika | Surabaya | 11-Mei-81   | 2,89 |  |  |  |  |  |  |
| 8  | 3                        | 10199042                            | Bambang         | Teknik Informatika    | Bandung  | 09-Jul-80   | 3,45 |  |  |  |  |  |  |
| 9  | 4                        | 10599023                            | Syarif Husen    | Manajemen Informatika | Jakarta  | 21-Apr-80   | 2,58 |  |  |  |  |  |  |
| 10 | 5                        | 10399432                            | Yanti Astuti    | Akuntansi             | Bandung  | 21-Mei-81   | 3,5  |  |  |  |  |  |  |
| 11 | 6                        | 10799422                            | Dina Olivia     | Desain Interior       | Surabaya | 09-Jun-80   | 3,78 |  |  |  |  |  |  |
| 12 | 7                        | 10199432                            | Deni Ahmad      | Teknik Informatika    | Jakarta  | 05-Jul-80   | 3,6  |  |  |  |  |  |  |
| 13 | 8                        | 10199230                            | Budi Saptoaji   | Teknik Informatika    | Bandung  | 04-Mei-80   | 3,65 |  |  |  |  |  |  |
| 14 | 9                        | 10599321                            | Angga Wijaya    | Manajemen Informatika | Surabaya | 05-Mei-80   | 2,98 |  |  |  |  |  |  |
| 15 | 10                       | 10799214                            | Anisa Fitri     | Desain Interior       | Cirebon  | 06-Jul-80   | 2,75 |  |  |  |  |  |  |
| 16 | 11                       | 10399032                            | Kamal           | Akuntansi             | Bandung  | 07-Des-80   | 2,5  |  |  |  |  |  |  |
| 17 | 12                       | 10199321                            | Uus Sulaeman    | Teknik Informatika    | Bandung  | 08-Agust-80 | 3    |  |  |  |  |  |  |
| 18 | 13                       | 10599035                            | Rudi Aryanto    | Manajemen Informatika | Surabaya | 09-Apr-80   | 2,14 |  |  |  |  |  |  |
| 19 | 14                       | 10199010                            | Dendi Arga      | Teknik Informatika    | Jakarta  | 10-Jan-80   | 2,6  |  |  |  |  |  |  |
| 20 | 15                       | 10599200                            | Nadia           | Manajemen Informatika | Bandung  | 11-Mar-80   | 3,4  |  |  |  |  |  |  |
| 21 |                          |                                     |                 |                       |          |             |      |  |  |  |  |  |  |

- 1. Sorot data pada tabel diatas dari sel B5 : G20
- 2. Lalu tekan *F11* agar chart dibuat di sheet yang baru
- 3. Maka akan tampil gambar seperti di bawah ini

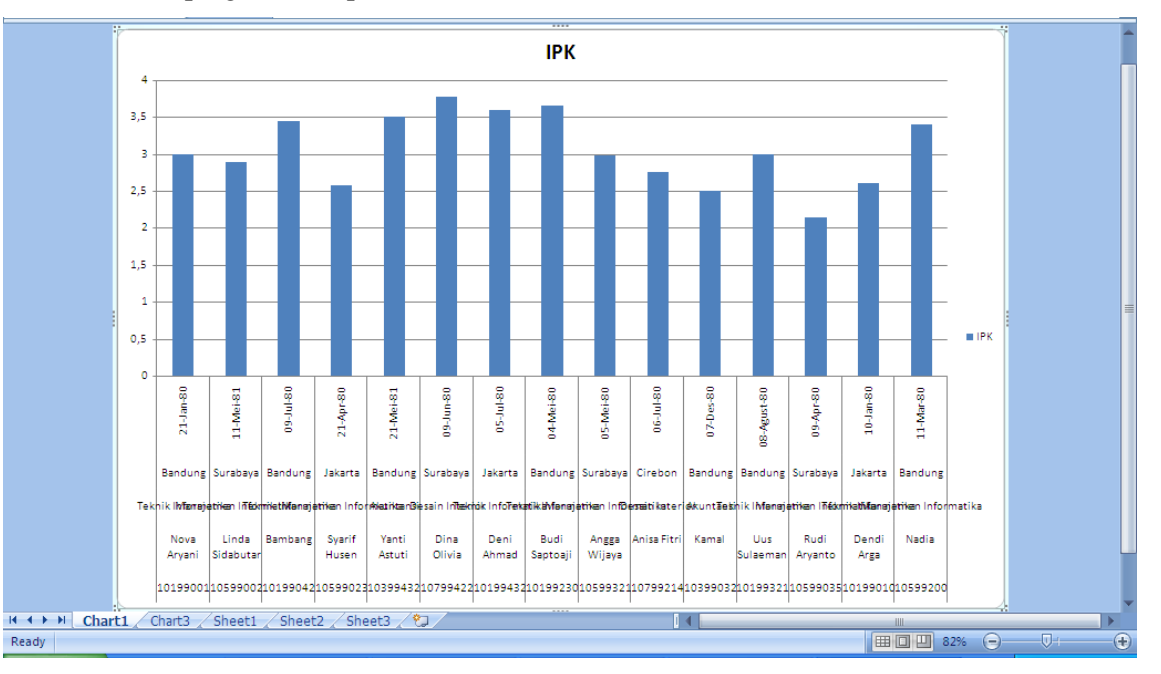

4. Maka perbaiki tampilannya :

- 5. Pada ribbon **Design**, pilih *Switch Row Column* hingga hasil akhir chart menjadi seperti di bawah ini.
- 6. Untuk mengubah dan memodifikasi warna dan yang lainnya anda bisa mencobanya sendiri.

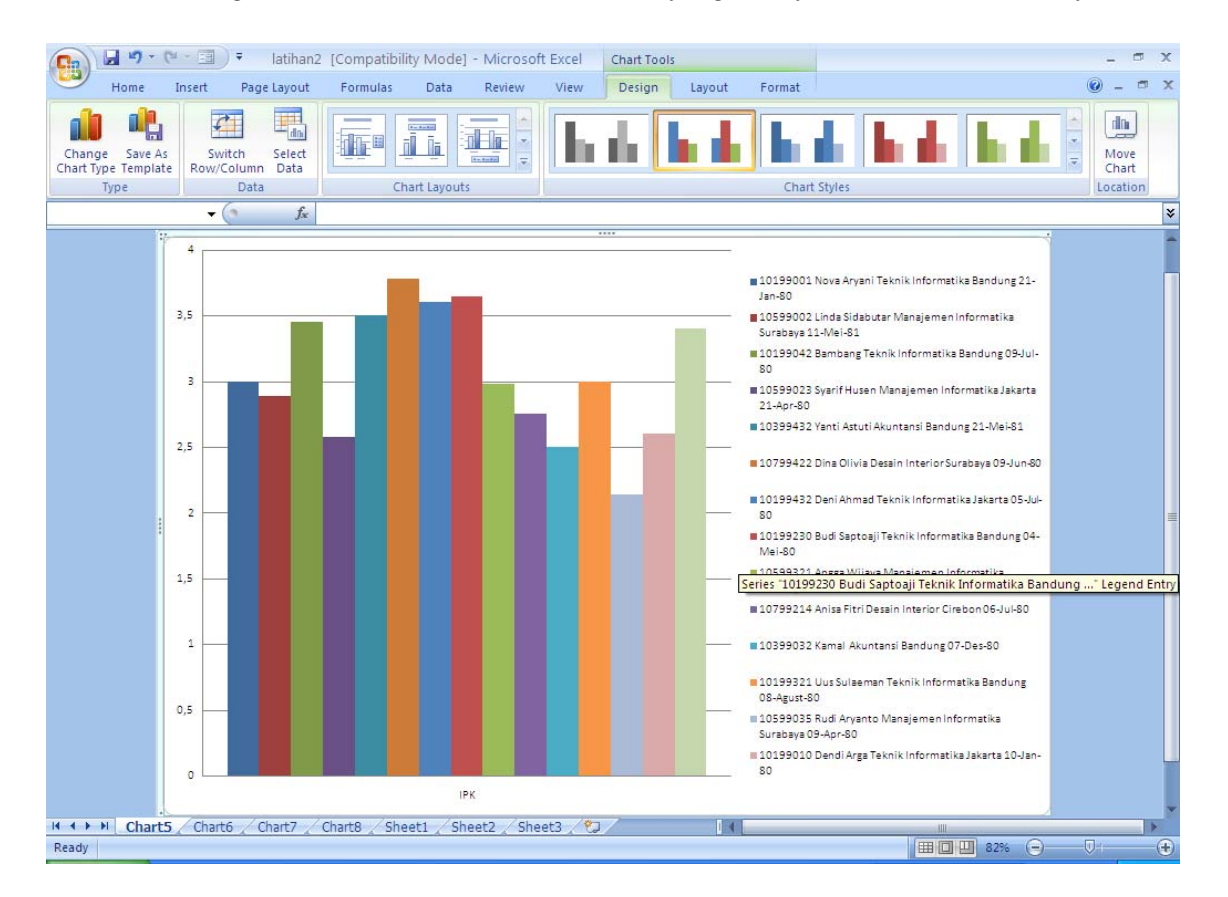

7. Simpan data di atas dengan nama File Modul6-NimAnda.xlsx

## Hyperlink

Hyperlink adalah salah satu fasilitas dalam Excel yang digunakan untuk menhubungkan antara satu file dengan file yang lainya. Baik dengan File Excel, file lain atau dengan halaman Web (URL).

## Membuat Hyperlink di File Baru

Cara untuk membuat hyperlink di file yang baru yaitu :

1. Tentukan Cell yang akan di buat Hyperlink.

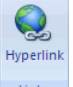

Pada tab Insert pada Grup Link, pilih Hyperlink atau lakukan klik kanan, lalu pilih Hyperlink atau langsung tekan Ctrl+K

| Insert Hyperl                  | ink                      |                           |                                                                                                    |          | ? 🔀               |
|--------------------------------|--------------------------|---------------------------|----------------------------------------------------------------------------------------------------|----------|-------------------|
| Link to:                       | <u>T</u> ext to displa   | ay:                       |                                                                                                    |          | ScreenTip         |
| Existing File or               | Look in:                 | 🛅 My Documents            | Image: A state of the state of the state | Q 💕      |                   |
| Web Page                       | Current                  | Bluetooth Exchange Folder |                                                                                                    | <u> </u> | B <u>o</u> okmark |
| Electric This                  | Folder                   | DoWooD                    |                                                                                                    |          |                   |
| Document                       | <u>B</u> rowsed<br>Pages | My Music                  |                                                                                                    |          |                   |
| Create <u>N</u> ew<br>Document | Re <u>c</u> ent<br>Files | My Videos                 |                                                                                                    |          |                   |
|                                |                          | OneNote Notebooks         |                                                                                                    | ~        |                   |
| E- <u>m</u> ail Address        | Addr <u>e</u> ss:        |                           |                                                                                                    | ~        |                   |
|                                |                          |                           |                                                                                                    | ОК       | Cancel            |

Gambar 6.7 Insert Hyperlink

3. Pada bagian Link to, pilih Create New Document

| Insert Hyperli                      | nk                                                                                    | ? 🛛       |
|-------------------------------------|---------------------------------------------------------------------------------------|-----------|
| Link to:                            | Iext to display:                                                                      | ScreenTig |
| <b>Existing File or</b><br>Web Page | Name of new <u>d</u> ocument:<br> <br>Full path:                                      |           |
| Pl <u>a</u> ce in This<br>Document  | C:\Documents and Settings\Administrator\My Documents\                                 |           |
| Create <u>N</u> ew<br>Document      | When to edit:<br>O Edit the new document later<br>O Edit the new document no <u>w</u> |           |
| E- <u>m</u> ail Address             | OK                                                                                    | Cancel    |

Gambar 6.8 Create New Document

- 4. Di bagian Name of new document, tentukan nama file yang Anda inginkan
- 5. Di bagian When to Edit, bisa memilih Edit the new document later atau Edit the new document now, untuk menentukan kapan kita akan mengedit file
- 6. Di bagian **text to display,** tentukan nama untuk mempresentasikan **Hyperlink** yang akan dibuat

## Membuat Hyperlink di File yang sudah ada atau di halaman Web

Untuk membuat Hyperlink di file excel yang baru, lakukan langkah di bawah ini :

1. Pilih cell (baris atau kolom) yang akan dibuat hyperlink.

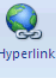

- Pada tab Insert pada Grup Link, pilih Hyperlink atau lakukan klik kanan, lalu pilih Hyperlink atau langsung tekan Ctrl+K
- 3. Pada bagian Link to, pilih Existing File or Web Page

| Insert Hyperl                      | ink                        |                                                               |                                                                                                    |          | ? 🛛               |
|------------------------------------|----------------------------|---------------------------------------------------------------|----------------------------------------------------------------------------------------------------|----------|-------------------|
| Link to:                           | <u>T</u> ext to displa     | ау:                                                           |                                                                                                    |          | ScreenTip         |
| Existing File or                   | Look in:                   | 🛅 My Documents                                                | Image: A start of the start of the start | ۵ 📔      |                   |
| Web Page                           | C <u>u</u> rrent<br>Folder | Bluetooth Exchange Folder<br>CyberLink<br>SoWooD              |                                                                                                    | <b>^</b> | B <u>o</u> okmark |
| Pl <u>a</u> ce in This<br>Document | <u>B</u> rowsed<br>Pages   | My Data Sources My Music My Pictures                          |                                                                                                    |          |                   |
| Create <u>N</u> ew<br>Document     | Re <u>c</u> ent<br>Files   | My Videos     My Web Sites     OneNote Notebooks     Updater5 |                                                                                                    | ~        |                   |
| R                                  | Addr <u>e</u> ss:          |                                                               |                                                                                                    | ~        |                   |
| E- <u>m</u> ail Address            |                            |                                                               |                                                                                                    | ОК       | Cancel            |

Gambar 6.9 Existing File or Web Page

- 4. Di bagian Look in, ada beberapa pilihan yang bisa dipilih :
  - a. Untuk memilih File, klik Current File, lalu pilih file yang ingin ditampilkan
  - b. Untuk memilih halaman web, klik **Browsed Pages** lalu pilih halaman web yang ingin dihubungkan
  - c. Untuk memilih file yang biasa digunakan, klik **Recent Used** lalu pilih file yang akan digunakan

- d. Untuk menginputkan nama dan lokasi dari file atau halama web yang ingin di link kan, maka inputkan nama di bagian Address
- 5. Di bagian Text to Display, ketikan nama yang ingin ditampilkan di Hyperlink

## Membuat Hyperlink ke Lokasi yang lain di dalam Worksheet

Untuk membuat Hyperlink di dalam worksheet yang sama, kita harus menentukan dulu nama dari daerah tujuan yang akan dihasilkan oleh Hyperlink.

- 1. Berikan nama untuk daerah hasil. Pilih Cell, Formulas, Define Names
- 2. Di sheet yang menjadi sumber/awal datanya. Pilih cell yang akan diHyperlink kan
  - Hyperlink
- Pada tab Insert pada Grup Link, pilih Hyperlink atau lakukan klik kanan, lalu pilih Hyperlink atau langsung tekan Ctrl+K
- 4. Pada bagian Link to, pilih Place in This Document

| Insert Hypert                       | ink                                                                     | ? 🔀       |
|-------------------------------------|-------------------------------------------------------------------------|-----------|
| Link to:                            | Text to display: Sheet1!A1                                              | ScreenTip |
| <b>Existing File or</b><br>Web Page | Type the cell reference:<br>[9.1<br>Or select a place in this document: |           |
| Pl <u>a</u> ce in This<br>Document  | Cell Reference  Sheet1  Sheet2  Sheet3                                  |           |
| Create <u>N</u> ew<br>Document      | Defined Names                                                           |           |
| E- <u>m</u> ail Address             | ОК                                                                      | Cancel    |

Gambar 6.10 Place in This Document

- Di bagian Or Select a place in this Document. Lihat Cell reference, pilih sheet atau nama Sheet yang ingin ditampilkan
- 6. Di bagian text to display, ketikan nama untuk merepresentasikan Hyperlink

## Membuat Hyperlink menuju Alamat E-Mail

Untuk membuat Hyperlink menuju alamat e-mail tertentu, lakukan langkah di bawah ini.

- 1. Pilih cell (baris atau kolom) yang akan dibuat hyperlink.
- Pada tab Insert pada Grup Link, pilih Hyperlink atau lakukan klik kanan, lalu pilih Hyperlink atau langsung tekan Ctrl+K
- 3. Pada bagian Link to, pilih E-Mail Address

| Insert Hyperl           | ink                                          | ? 🔀       |
|-------------------------|----------------------------------------------|-----------|
| Link to:                | Iext to display: mailto:andhi_dn@yahoo.co.id | ScreenTip |
| ۵                       | E-mail address:                              |           |
| Existing File or        | mailto:andhi_dn@yahoo.co.id                  |           |
| web Page                | Subject:                                     |           |
| <b>a</b>                |                                              |           |
| Pl <u>a</u> ce in This  | Recently used e-mail addresses:              |           |
| Document                | mailto:andhi_dn@yahoo.co.id                  |           |
| <b>*</b>                |                                              |           |
| Create New              |                                              |           |
| Document                |                                              |           |
|                         |                                              |           |
| <b>B</b>                |                                              |           |
| E- <u>m</u> ail Address |                                              |           |
|                         | OK                                           | Cancel    |

Gambar 6.11 E-mail Address

- 4. Dibagian E-mail address : ketikan alamat e-mail yang dituju
- 5. Dibagian Subject : ketikan subjek dari mail yang ingin dikirimkan
- 7. Dibagian Text to display : ketikan nama untuk merepresentasikan Hyperlink

## Menghapus Hyperlink

Untuk menghapus Hyperlink, lakukan hal di bawah ini :

- 1. Untuk menghapus Hyperlink secara permanen, pilih cell yang mengandung hyperlink, klik kanan lalu klik **Clear Content**
- 2. Untuk mengembalikan hyperlink menjadi bentuk teks biasa, pilih cell yang mengandung hyperlink, klik kanan, klik **Remove Hyperlink**

## Praktek Bab-6 (Hyperlink)

Pada Sheet 2 di File yang sama (Chart), buatlah beberapa link untuk menuju ke :

- 1. Praktek Modul 1
- 2. Praktek Modul 2
- 3. Praktek Modul 3
- 4. Praktek Modul 4
- 5. Praktek Modul 5
- 6. Sheet 1 File Chart
- 7. Ke Halaman situs : <u>www.google.com</u>
- 8. Ke halaman situs : <u>www.facebook.com</u>
- 9. Kirim email ke email anda sendiri.
- 10. Sehingga tampilan nya sebagai berikut.

|    | А       | В        | С                     | D           | E | F | G | Н | 1            | J        | К | L | Ν |
|----|---------|----------|-----------------------|-------------|---|---|---|---|--------------|----------|---|---|---|
| 1  | My Link |          |                       |             |   |   |   |   |              |          |   |   |   |
| 2  |         |          |                       |             |   |   |   |   |              |          |   |   |   |
| 3  | Menuju  | u Prakte | ek Modu               | <u>ll 1</u> |   |   |   |   | <u>Chart</u> |          |   |   |   |
| 4  |         |          |                       |             |   |   |   |   |              |          |   |   |   |
| 5  | Menuju  | u Prakte | e <mark>k Modu</mark> | <u>ll 2</u> |   |   |   |   | Google       |          |   |   |   |
| 6  |         |          |                       |             |   |   |   |   |              |          |   |   |   |
| 7  | Menuju  | u Prakte | ek Modu               | <u>II 3</u> |   |   |   |   | Facebook     |          |   |   |   |
| 8  |         |          |                       |             |   |   |   |   |              |          |   |   |   |
| 9  | Menuju  | u Prakte | e <mark>k Modu</mark> | 14          |   |   |   |   | Mail Ku      | <u>I</u> |   |   |   |
| 10 |         |          |                       |             |   |   |   |   |              |          |   |   |   |
| 11 | Menuju  | u Prakte | ek Modu               | <u>II 5</u> |   |   |   |   |              |          |   |   |   |
| 12 |         |          |                       |             |   |   |   |   |              |          |   |   |   |
| 13 |         |          |                       |             |   |   |   |   |              |          |   |   |   |